# BAB V

# PENGUJIAN

Bab ini akan menjelaskan tentang pengujian sistem. Pengujian yang dilakukan menggunakan *black box testing*, white box testing dan kuesioner.

### **5.1 Black Box Testing**

Metoda testing yang digunakan untuk menguji aplikasi ini adalah Black Box testing. Black Box testing adalah metoda pengujian validasi *form* yang dimana pengujian dilakukan oleh user terhadap aplikasi yang dibuat

# 5.1.1 Pengujian Login

Berikut adalah pengujian melakukan login.

| Deskripsi        | : Pe | engguna melakukan <i>login</i> .                         |  |  |
|------------------|------|----------------------------------------------------------|--|--|
| Kondisi awal     | : 7  | <i>ēxtbox</i> nama pengguna dan kata sandi dalam keadaan |  |  |
| kosong.          |      |                                                          |  |  |
| Proses pengujian | :    |                                                          |  |  |
|                  | 1.   | Pengguna menekan tombol masuk tanpa mengisikan nama      |  |  |
|                  |      | pengguna dan kata sandi.                                 |  |  |
|                  | 2.   | Pengguna menekan tombol login sebelum mengisikan nama    |  |  |
|                  |      | pengguna.                                                |  |  |
|                  | 3.   | Pengguna menekan tombol login sebelum mengisikan kata    |  |  |
|                  |      | sandi.                                                   |  |  |
|                  | 4.   | Pengguna memasukan nama pengguna dan kata sandi yang     |  |  |
|                  |      | salah.                                                   |  |  |
| Kondisi akhir    | : Pe | engguna berhasil <i>login</i> .                          |  |  |
| Asumsi           | : Pe | ngguna telah terdaftar untuk mengakses sistem.           |  |  |

Tabel 5.1 adalah *black box testing* ketika pengguna melakukan *login*.

Tabel 5.1 Pengujian Login

| No. | Test Case                   | Nilai harapan   | Nilai keluaran | Kesimpulan     |
|-----|-----------------------------|-----------------|----------------|----------------|
| 1.  | Pengguna menekan            | Menampilkan     | Pesan "Kolom   | Nilai harapan  |
|     | tombol <i>login</i> sebelum | pesan kesalahan | Nama Pengguna  | sesuai dengan  |
|     | memasukan                   |                 | harus di isi., | nilai keluaran |

| No. | Test Case                                                                       | Nilai harapan                           | Nilai keluaran                                                            | Kesimpulan                                        |
|-----|---------------------------------------------------------------------------------|-----------------------------------------|---------------------------------------------------------------------------|---------------------------------------------------|
|     | nama pengguna dan kata<br>sandi                                                 |                                         | Kolom Kata<br>Sandi harus di<br>isi."                                     |                                                   |
| 2.  | Pengguna menekan<br>tombol <i>login</i> sebelum<br>mengisikan nama<br>pengguna. | Menampilkan<br>pesan kesalahan          | Pesan "Kolom<br>Nama Pengguna<br>harus di isi."                           | Nilai harapan<br>sesuai dengan<br>nilai keluaran. |
| 3.  | Pengguna mengisikan<br>tombol <i>login</i> sebelum<br>memasukan kata sandi.     | Menampilkan<br>pesan kesalahan          | Pesan "Kolom<br>Kata Sandi<br>harus di isi."                              | Nilai harapan<br>sesuai dengan<br>nilai keluaran. |
| 4.  | Pengguna mengisikan<br>nama pengguna dan kata<br>sandi yang salah.              | Menampilkan<br>pesan kesalahan          | Pesan " <i>Login</i><br>gagal, silakan<br>cek data Anda<br>dan coba lagi" | Nilai harapan<br>sesuai dengan<br>nilai keluaran. |
| 5   | Pengguna mengisikan<br>nama pengguna dan kata<br>sandi yang benar               | Masuk<br>kehalaman<br>utama<br>pengguna | Halaman utama<br>pengguna                                                 | Nilai harapan<br>sesuai dengan<br>nilai keluaran. |

| Nama Pengguna:* |                                   |
|-----------------|-----------------------------------|
|                 | Kolom Nama Pengguna harus di isi. |
| Kata Sandi:*    |                                   |
|                 | Kolom Kata Sandi harus di isi.    |
|                 | Masuk Lupa Kata Sandi?            |

Gambar 5.1 Hasil Pengujian Form Login

Gambar 5.1 merupakan hasil pengujian halaman *login* dimana pelanggan menekan tombol masuk. Kondisi pada gambar menggambarkan tabel 5.1 pengujian nomor 1.

### 5.1.2 Pengujian Daftar

Berikut adalah pengujian melakukan Daftar.

| Deskripsi        | : Pe | engguna melakukan Daftar.                              |
|------------------|------|--------------------------------------------------------|
| Kondisi awal     | : Se | emua <i>textbox</i> daftar dalam keadaan kosong.       |
| Proses pengujian | :    |                                                        |
|                  | 1.   | Pengguna menekan tombol daftar tanpa mengisikan semua  |
|                  |      | textbox.                                               |
|                  | 2.   | Pengguna menekan tombol daftar sebelum tidak mengisi   |
|                  |      | semua <i>textbox</i> .                                 |
|                  | 3.   | Pengguna menekan tombol daftar dengan email yang tidak |
|                  |      | valid.                                                 |
|                  |      |                                                        |

4. Pengguna menekan tombol daftar dengan password yang tidak sama.
 5. Pengguna menekan tombol daftar dengan *captcha* yang tidak valid.
 Kondisi akhir : Pengguna berhasil mendaftar.
 Asumsi : Pengguna belum terdaftar.

Tabel 5.2 adalah *black box testing* ketika pengguna melakukan daftar.

| No. | Test Case                                            | Nilai harapan                                 | Nilai keluaran                                                            | Kesimpulan                                        |
|-----|------------------------------------------------------|-----------------------------------------------|---------------------------------------------------------------------------|---------------------------------------------------|
| 1.  | Pengguna tidak mengisi<br>semua <i>textbox</i> .     | Menampilkan<br>pesan kesalahan                | Tampil pesan<br>kesalahan<br>disetiap field<br>bahwa kolom<br>harus diisi | Nilai harapan<br>sesuai dengan<br>nilai keluaran  |
| 2.  | Pengguna mengisi semua<br>kolom tapi tidak sesuai    | Menampilkan<br>pesan kesalahan                | Tampil pesan<br>kesalahan di<br>kolom yang<br>salah                       | Nilai harapan<br>sesuai dengan<br>nilai keluaran. |
| 3.  | Kolom telephone diisi<br>alphabet                    | Menampilkan<br>pesan kesalahan                | Kolom Telepon<br>harus berisi<br>angka saja.                              | Nilai harapan<br>sesuai dengan<br>nilai keluaran. |
| 4.  | Kolom email tidak sesuai<br><i>form</i> at email     | Menampilkan<br>pesan kesalahan                | Kolom email<br>harus berisi<br>alamat email<br>yang benar                 | Nilai harapan<br>sesuai dengan<br>nilai keluaran. |
| 5   | Kolom kata sandi dan conf<br>kata sandi tidak sesuai | Menampilkan<br>pesan kesalahan                | Kolom Re-kata<br>sandi tidak<br>cocok dengan<br>kolom kata<br>sandi.      | Nilai harapan<br>sesuai dengan<br>nilai keluaran. |
| 6   | Semua kolom terisi<br>dengan benar                   | Data tersimpan<br>ke dalam<br><i>database</i> | Data tersimpan<br>ke dalam<br>database                                    | Nilai harapan<br>sesuai dengan<br>nilai keluaran. |

#### Tabel 5.2 Pengujian Daftar

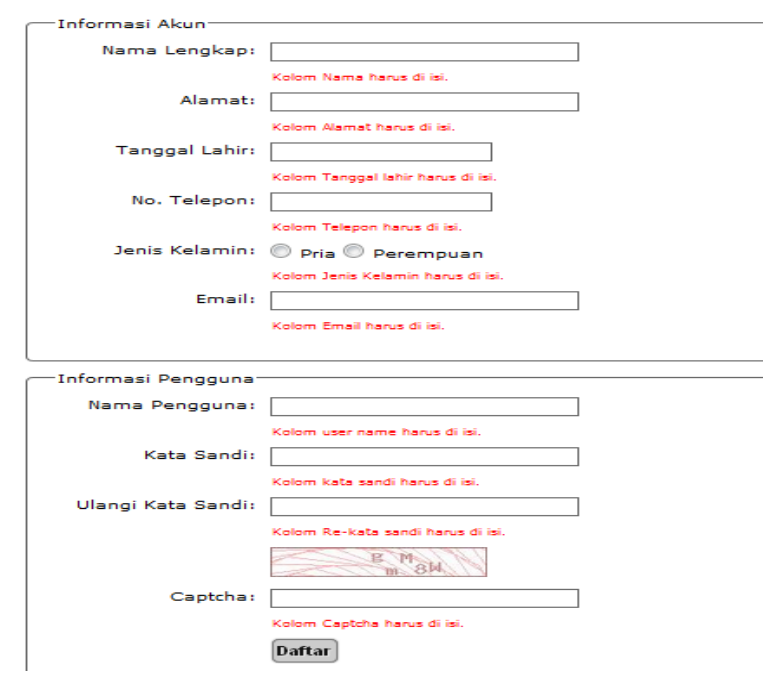

Gambar 5.2 Hasil Pengujian Daftar

Gambar 5.2 merupakan hasil pengujian halaman daftar dimana *guest* menekan tombol daftar. Kondisi pada gambar menggambarkan tabel 5.2 pengujian nomor 1.

# 5.1.3 Pengujian Hubungi Kami

Berikut adalah pengujian halaman Hubungi kami.

| Deskripsi                                                                  | : Pe                                                               | ngguna melakukan kirim pesan hubungi kami.            |
|----------------------------------------------------------------------------|--------------------------------------------------------------------|-------------------------------------------------------|
| Kondisi awal                                                               | : Se                                                               | mua <i>textbox</i> hubungi kami dalam keadaan kosong. |
| Proses pengujian                                                           | :                                                                  |                                                       |
|                                                                            | 1.                                                                 | Pengguna menekan tombol kirim tanpa mengisikan semua  |
|                                                                            |                                                                    | textbox.                                              |
|                                                                            | <ol><li>Pengguna menekan tombol kirim sebelum tidak meng</li></ol> |                                                       |
|                                                                            | semua <i>textbox</i> .                                             |                                                       |
|                                                                            | 3. Pengguna menekan tombol kirim dengan email yang tid             |                                                       |
|                                                                            |                                                                    | valid.                                                |
| Kondisi akhir                                                              | : Pe                                                               | ngguna mengirim pesan hubungi kami.                   |
| Asumsi                                                                     | : Pe                                                               | ngguna merupakan <i>guest</i> atau pelanggan.         |
| abel 5.3 adalah <i>black box testing</i> ketika pengguna melakukan daftar. |                                                                    |                                                       |

| No. | Test Case                | Nilai harapan   | Nilai keluaran | Kesimpulan      |
|-----|--------------------------|-----------------|----------------|-----------------|
| 1.  | Pengguna tidak mengisi   | Menampilkan     | Tampil pesan   | Nilai harapan   |
|     | semua <i>textbox</i> .   | pesan kesalahan | kesalahan      | sesuai dengan   |
|     |                          |                 | disetiap field | nilai keluaran  |
|     |                          |                 | bahwa kolom    |                 |
|     |                          |                 | harus diisi    |                 |
| 2.  | Pengguna mengisi semua   | Menampilkan     | Tampil pesan   | Nilai harapan   |
|     | kolom tapi tidak sesuai  | pesan kesalahan | kesalahan di   | sesuai dengan   |
|     |                          |                 | kolom yang     | nilai keluaran. |
|     |                          |                 | salah          |                 |
| 3.  | Kolom email tidak sesuai | Menampilkan     | Kolom email    | Nilai harapan   |
|     | <i>form</i> at email     | pesan kesalahan | harus berisi   | sesuai dengan   |
|     |                          |                 | alamat email   | nilai keluaran. |
|     |                          |                 | yang benar     |                 |
| 4   | Pengguna telah mengisi   | Data tersimpan  | Data tersimpan | Nilai harapan   |
|     | semua kolom yang ada     | ke dalam        | ke dalam       | sesuai dengan   |
|     | dengan benar dan         | database        | database       | nilai keluaran. |
|     | menekan tombol kirim     |                 |                |                 |

#### Tabel 5.3 Tabel Pengujian Hubungi Kami

#### Hubungi Kami

| Nama Pengirim: |                                   |
|----------------|-----------------------------------|
|                | Kolom Nama Pengirim harus di isi. |
| Email:         |                                   |
|                | Kolom Email harus di isi.         |
| Subjek:        |                                   |
|                | Kolom subjek harus di isi.        |
| Isi Pesan:     | 🎦 ] B Z U   ≣ ≣ ≣   ⊟ ∰   📾 👾   🙂 |
|                |                                   |
|                |                                   |
|                |                                   |
|                |                                   |
|                |                                   |
|                |                                   |
|                |                                   |
|                | Kolom pesan harus di isi.         |
|                | Kirim Pesan                       |

#### Gambar 5.3 Hasil pengujian hubungi kami

Gambar 5.3 merupakan hasil pengujian pada halaman hubungi kami dimana pelanggan akan mengirim pesan kepada staf atau admin dari *website*. Kondisi pada gambar menggambarkan tabel 5.3 pengujian nomor 1.

# 5.1.4 Pengujian Informasi Pribadi

Berikut adalah pengujian halaman ubah in*form*asi pribadi.

| Deskripsi        | : pe | : pelanggan melakukan ubah in <i>form</i> asi pribadi.                  |  |  |
|------------------|------|-------------------------------------------------------------------------|--|--|
| Kondisi awal     | : Se | mua <i>textbox</i> in <i>form</i> asi pribadi sudah terisi dari sistem. |  |  |
| Proses pengujian | :    | :                                                                       |  |  |
|                  | 1.   | Pengguna menekan tombol simpan tanpa mengisikan                         |  |  |
|                  |      | semua <i>textbox</i> .                                                  |  |  |
|                  | 2.   | Pengguna menekan tombol simpan tetapi kolom textbox                     |  |  |
|                  |      | idak terisi semua                                                       |  |  |
|                  | 3.   | Pengguna menekan tombol simpan dengan email yang tidak                  |  |  |
|                  |      | valid.                                                                  |  |  |
| Kondisi akhir    | : Pe | : Pengguna berhasil merubah data pribadi.                               |  |  |
| Asumsi           | : Pe | ngguna merupakan pelanggan yang sudah aktif.                            |  |  |

Tabel 5.4 adalah *black box testing* ketika pengguna merubah data pribadi.

| No. | Test Case                | Nilai harapan   | Nilai keluaran  | Kesimpulan      |
|-----|--------------------------|-----------------|-----------------|-----------------|
| 1.  | Pengguna tidak mengisi   | Menampilkan     | Tampil pesan    | Nilai harapan   |
|     | semua <i>textbox</i> .   | pesan kesalahan | kesalahan       | sesuai dengan   |
|     |                          |                 | disetiap field  | nilai keluaran  |
|     |                          |                 | bahwa kolom     |                 |
|     |                          |                 | harus diisi     |                 |
| 2.  | Pengguna mengisi semua   | Menampilkan     | Tampil pesan    | Nilai harapan   |
|     | kolom tapi tidak sesuai  | pesan kesalahan | kesalahan di    | sesuai dengan   |
|     |                          |                 | kolom yang      | nilai keluaran. |
|     |                          |                 | salah           |                 |
| 3.  | Kolom email tidak sesuai | Menampilkan     | Kolom email     | Nilai harapan   |
|     | <i>form</i> at email     | pesan kesalahan | harus berisi    | sesuai dengan   |
|     |                          |                 | alamat email    | nilai keluaran. |
|     |                          |                 | yang benar      |                 |
| 4   | Pengguna telah mengisi   | Data dalam      | Data dalam      | Nilai harapan   |
|     | semua kolom yang ada     | database        | database        | sesuai dengan   |
|     | dengan benar dan         | berhasil diubah | berhasil diubah | nilai keluaran. |
|     | menekan tombol simpan    |                 |                 |                 |

| Tabel 5.4 Pengujian Halaman Informasi Pribadi |  |
|-----------------------------------------------|--|
|-----------------------------------------------|--|

| Informasi Priba | adi                                  |              |
|-----------------|--------------------------------------|--------------|
| Nama lengkap:   |                                      |              |
|                 | Kolom real name harus di isi.        |              |
| Alamat:         | Kalam Address have ditist            |              |
| Telepon:        | Kolom Address hards di Isi.          |              |
|                 | Kolom telephone harus di isi.        |              |
| Tanggal lahir:  | Kalam Data of Birth home di ini      | (dd-mm-yyyy) |
| Jenis kelamin:  | <ul> <li>Pria O Perempuan</li> </ul> |              |
| Email:          |                                      |              |
|                 | Kolom Email harus di isi.            |              |
|                 | Simpan                               |              |

Gambar 5.4 Hasil pengujian Informasi Pribadi

Gambar 5.4 merupakan hasil pengujian pada halaman in*form*asi pribadi dimana pelanggan akan menggubah data pribadi nya. Kondisi pada gambar menggambarkan tabel 5.4 pengujian nomor 1

### 5.1.5 Pengujian informasi public

Berikut adalah pengujian halaman ubah informasi publik.

| Deskripsi                                                                      | : pelanggan melakukan ubah in <i>form</i> asi publik.                      |                                                           |  |  |
|--------------------------------------------------------------------------------|----------------------------------------------------------------------------|-----------------------------------------------------------|--|--|
| Kondisi awal                                                                   | : Semua <i>textbox</i> in <i>form</i> asi publik sudah terisi dari sistem. |                                                           |  |  |
| Proses pengujian                                                               | :                                                                          |                                                           |  |  |
|                                                                                | 1.                                                                         | Pengguna menekan tombol simpan tanpa mengisikan           |  |  |
|                                                                                |                                                                            | semua <i>textbox</i> .                                    |  |  |
|                                                                                | 2.                                                                         | Pengguna menekan tombol simpan tetapi kolom textbox       |  |  |
|                                                                                |                                                                            | tidak terisi semua                                        |  |  |
|                                                                                | 3.                                                                         | Pengguna menekan tombol simpan dengan alamat website      |  |  |
|                                                                                |                                                                            | yang tidak valid.                                         |  |  |
|                                                                                | 4.                                                                         | Pengguna mengunggah foto yang <i>file</i> lebih dari 2mb. |  |  |
| Kondisi akhir                                                                  | : Pe                                                                       | Pengguna berhasil merubah data publik.                    |  |  |
| Asumsi                                                                         | : Pengguna merupakan pelanggan yang sudah aktif.                           |                                                           |  |  |
| Tabel 5.5 adalah <i>black box testing</i> ketika pengguna merubah data publik. |                                                                            |                                                           |  |  |

| No. | Test Case                         | Nilai harapan   | Nilai keluaran  | Kesimpulan      |
|-----|-----------------------------------|-----------------|-----------------|-----------------|
| 1.  | Pengguna tidak mengisi            | Menampilkan     | Tampil pesan    | Nilai harapan   |
|     | semua <i>textbox</i> .            | pesan kesalahan | kesalahan       | sesuai dengan   |
|     |                                   |                 | disetiap field  | nilai keluaran  |
|     |                                   |                 | bahwa kolom     |                 |
|     |                                   |                 | harus diisi     |                 |
| 2.  | Pengguna mengisi semua            | Menampilkan     | Tampil pesan    | Nilai harapan   |
|     | kolom tapi tidak sesuai           | pesan kesalahan | kesalahan di    | sesuai dengan   |
|     |                                   |                 | kolom yang      | nilai keluaran. |
|     |                                   |                 | salah           |                 |
| 3.  | Kolom alamat <i>website</i>       | Menampilkan     | Kolom email     | Nilai harapan   |
|     | tidak sesuai <i>form</i> at       | pesan kesalahan | harus berisi    | sesuai dengan   |
|     |                                   |                 | alamat email    | nilai keluaran. |
|     |                                   |                 | yang benar      |                 |
| 4   | Pengguna mengunggah               | Menampilkan     | Menampilkan     | Nilai harapan   |
|     | berkas foto melebihi              | pesan kesalahan | pesan kesalahan | sesuai dengan   |
|     | batas <i>file</i> yang ditentukan |                 |                 | nilai keluaran. |
| 5   | Pengguna telah mengisi            | Data dalam      | Data dalam      | Nilai harapan   |
|     | semua kolom yang ada              | database        | database        | sesuai dengan   |
|     | dengan benar dan                  | berhasil diubah | berhasil diubah | nilai keluaran. |
|     | menekan tombol simpan             |                 |                 |                 |

| pel                                                                 |
|---------------------------------------------------------------------|
| Markota-NYA                                                         |
| Pilih Berkas Tidak ada beang dipilih<br>Kolom Website harus di isi. |
|                                                                     |

Gambar 5.5 Hasil pengujian Informasi Publik

Gambar 5.5 merupakan hasil pengujian pada halaman in*form*asi publik dimana pelanggan akan menggubah data publiknya. Kondisi pada gambar menggambarkan tabel 5.5 pengujian nomor 1.

### 5.1.6 Pengujian Ganti Kata Sandi

Berikut adalah pengujian halaman ganti kata sandi.

| Deskripsi : | Pelanggan melakukan | ganti kata sandi. |
|-------------|---------------------|-------------------|
|-------------|---------------------|-------------------|

Informasi Publik

Kondisi awal : Semua *textbox* ganti kata sandi kosong.

| Proses pengujian      | :   |                                                         |
|-----------------------|-----|---------------------------------------------------------|
|                       | 1.  | Pengguna menekan tombol simpan tanpa mengisikan         |
|                       |     | semua <i>textbox</i> .                                  |
|                       | 2.  | Pengguna menekan tombol simpan tetapi kolom textbox     |
|                       |     | tidak terisi semua                                      |
|                       | 3.  | Pengguna menekan tombol simpan kondisi kolom kata sandi |
|                       |     | baru dengan kolom konfirmasi kata sandi tidak sama.     |
|                       | 4.  | Pengguna menekan tombol simpan kondisi kolom kata sandi |
|                       |     | baru dengan kolom konfirmasi kata sandi sama.           |
| Kondisi akhir         | : P | engguna berhasil merubah data publik.                   |
| Asumsi                | : P | engguna merupakan pelanggan yang sudah aktif dan akan   |
| mengganti kata sandi. |     |                                                         |

Tabel 5.6 adalah *black box testing* ketika pengguna merubah data publik.

| No | Test Case                                                                                         | Nilai haranan                                    | Nilai keluaran                                                                                        | Kesimpulan                                        |
|----|---------------------------------------------------------------------------------------------------|--------------------------------------------------|----------------------------------------------------------------------------------------------------|---------------------------------------------------|
| 1. | Pengguna tidak mengisi<br>semua <i>textbox</i> .                                                  | Menampilkan<br>pesan kesalahan                   | Tampil pesan<br>kesalahan<br>disetiap field<br>bahwa kolom<br>harus diisi                             | Nilai harapan<br>sesuai dengan<br>nilai keluaran  |
| 2. | Pengguna mengisi semua<br>kolom tapi kolom kata<br>sandi dan konfirmasi kata<br>sandi tidak sama. | Menampilkan<br>pesan kesalahan                   | Tampil pesan<br>kesalahan<br>Kolom ulangi<br>kata sandi tidak<br>cocok dengan<br>kolom Kata<br>sandi. | Nilai harapan<br>sesuai dengan<br>nilai keluaran. |
| 3. | Pengguna memasukan<br>kata sandi kurang dari 6<br>karakter.                                       | Menampilkan<br>pesan kesalahan                   | Menampilkan<br>pesan Kolom<br>Kata sandi harus<br>berisi minimum<br>6 karakter.                       | Nilai harapan<br>sesuai dengan<br>nilai keluaran. |
| 4  | Pengguna telah mengisi<br>semua kolom yang ada<br>dengan benar dan<br>menekan tombol simpan       | Data dalam<br><i>database</i><br>berhasil diubah | Data dalam<br><i>database</i><br>berhasil diubah                                                      | Nilai harapan<br>sesuai dengan<br>nilai keluaran. |

### Tabel 5.6 Pengujian Halaman Ganti Kata Sandi

### Ganti Kata Sandi

| Jika anda akan meruba  | h kata sandi anda, silahkan masukan kata sandi anda | a yang baru disini. |
|------------------------|-----------------------------------------------------|---------------------|
| Kata sandi baru:       |                                                     |                     |
|                        | Kolom Kata sandi harus di isi.                      |                     |
| konfirmasi kata sandi: |                                                     |                     |
|                        | Kolom ulangi kata sandi harus di isi.               |                     |
|                        | simpan                                              |                     |

#### Gambar 5.6 Hasil pengujian Ganti Kata Sandi

Gambar 5.6 merupakan hasil pengujian pada halaman ganti kata sandi dimana pelanggan akan menggubah kata sandi. Kondisi pada gambar menggambarkan tabel 5.6 pengujian nomor 1.

### 5.1.7 Pengujian Kirim Pesan baru

Berikut adalah pengujian halaman kirim pesan baru.

| Deskripsi        | : Pelanggan melakukan kirim pesan.               |                                                       |  |
|------------------|--------------------------------------------------|-------------------------------------------------------|--|
| Kondisi awal     | : Semua <i>textbox</i> kirim pesan baru kosong.  |                                                       |  |
| Proses pengujian | :                                                |                                                       |  |
|                  | 1.                                               | Pengguna menekan tombol kirim tanpa mengisikan semua  |  |
|                  |                                                  | textbox.                                              |  |
|                  | 2.                                               | Pengguna menekan tombol kirim pesan baru tetapi kolom |  |
|                  |                                                  | textbox tidak terisi semua                            |  |
|                  | 3.                                               | Pengguna mengirim pesan ke nama pelanggan yang tidak  |  |
|                  |                                                  | terdaftar.                                            |  |
| Kondisi akhir    | : Pengguna berhasil kirim pesan baru.            |                                                       |  |
| Asumsi           | : Pengguna merupakan pelanggan yang sudah aktif. |                                                       |  |

Tabel 5.7 adalah *black box testing* ketika pengguna merubah kirim pesan baru.

| No. | Test Case                                        | Nilai harapan                  | Nilai keluaran                                                            | Kesimpulan                                       |
|-----|--------------------------------------------------|--------------------------------|---------------------------------------------------------------------------|--------------------------------------------------|
| 1.  | Pengguna tidak mengisi<br>semua <i>textbox</i> . | Menampilkan<br>pesan kesalahan | Tampil pesan<br>kesalahan<br>disetiap field<br>bahwa kolom<br>harus diisi | Nilai harapan<br>sesuai dengan<br>nilai keluaran |
| 2.  | Pengguna mengisi semua<br>kolom tapi kolom kata  | Menampilkan<br>pesan kesalahan | Tampil pesan<br>user dengan                                               | Nilai harapan<br>sesuai dengan                   |

#### Tabel 5.7 Pengujian Kirim Pesan Baru

| No. | Test Case               | Nilai harapan   | Nilai keluaran | Kesimpulan      |
|-----|-------------------------|-----------------|----------------|-----------------|
|     | untuk nama pengguna     |                 | username aa    | nilai keluaran. |
|     | tidak ditemukan         |                 | belum          |                 |
|     |                         |                 | terdaftar.     |                 |
| 3.  | Pengguna mengisi kolom  | Menampilkan     | Tampil pesan   | Nilai harapan   |
|     | untuk dengan benar tapi | pesan kesalahan | kesalahan      | sesuai dengan   |
|     | kolom lain tidak diisi  |                 | disetiap field | nilai keluaran. |
|     |                         |                 | bahwa kolom    |                 |
|     |                         |                 | harus diisi    |                 |
| 4   | Pengguna telah mengisi  | Simpan dalam    | Simpan dalam   | Nilai harapan   |
|     | semua kolom yang ada    | database        | database       | sesuai dengan   |
|     | dengan benar dan        |                 |                | nilai keluaran. |
|     | menekan tombol kirim    |                 |                |                 |
|     | pesan                   |                 |                |                 |

Gambar 5.7 merupakan hasil pengujian pada halaman kirim pesan baru dimana pelanggan akan mengirimkan pesan baru kepada pelanggan lain. Kondisi pada gambar menggambarkan tabel 5.7 pengujian nomor 1.

| Kirim Pesan Ba | ru                         |
|----------------|----------------------------|
| kepada:        |                            |
| Subjek:        | Kolom Nama harus di isi.   |
| Isi Pesan:     | Kolom subjek harus di isi. |
|                |                            |
|                |                            |
|                |                            |
|                | Kolom pesan harus di isi.  |
|                | Kirim Pesan                |

Gambar 5.7 Hasil Pengujian Kirim Pesan Baru

### 5.1.8 Pengujian Balas Pesan

Berikut adalah pengujian halaman balas pesan.

| Deskripsi        | : Pe | elanggan melakukan balas pesan.                         |
|------------------|------|---------------------------------------------------------|
| Kondisi awal     | : Se | emua subjek dan nama pengguna sudah terisi dari sistem. |
| Proses pengujian | :    |                                                         |
|                  | 1.   | Pengguna menekan tombol kirim dengan merubah textbox    |
|                  |      | subjek.                                                 |

|                                       | 2.   | Pengguna  | a menekan   | tombol   | balas           | pesa   | n tetapi | kolor | n isi |
|---------------------------------------|------|-----------|-------------|----------|-----------------|--------|----------|-------|-------|
|                                       |      | pesan tid | ak terisi.  |          |                 |        |          |       |       |
|                                       | 3.   | Penggun   | a telah men | gisi sem | ua <i>tex</i> i | tbox y | ang ada. |       |       |
| Kondisi akhir                         | : Pe | engguna b | erhasil mem | balas pe | san.            |        |          |       |       |
| Asumsi                                | : F  | Pengguna  | merupakan   | pelan    | ggan            | yang   | sudah    | aktif | dan   |
| mempunyai pesan masuk di kotak masuk. |      |           |             |          |                 |        |          |       |       |

Tabel 5.8 adalah *black box testing* ketika pengguna membalas pesan masuk.

| No. | Test Case              | Nilai harapan   | Nilai keluaran | Kesimpulan      |
|-----|------------------------|-----------------|----------------|-----------------|
| 1.  | Pengguna tidak mengisi | Menampilkan     | Tampil pesan   | Nilai harapan   |
|     | semua <i>textbox</i> . | pesan kesalahan | kesalahan      | sesuai dengan   |
|     |                        |                 | disetiap field | nilai keluaran  |
|     |                        |                 | bahwa kolom    |                 |
|     |                        |                 | harus diisi    |                 |
| 2.  | Pengguna tidak mengisi | Menampilkan     | Tampil pesan   | Nilai harapan   |
|     | subjek.                | pesan kesalahan | Kolom Subject  | sesuai dengan   |
|     |                        |                 | harus di isi.  | nilai keluaran. |
| 3.  | Pengguna tidak mengisi | Menampilkan     | Tampil pesan   | Nilai harapan   |
|     | kolom isi pesan        | pesan kesalahan | Kolom Message  | sesuai dengan   |
|     |                        |                 | harus di isi.  | nilai keluaran. |
| 4   | Pengguna telah mengisi | Simpan dalam    | Simpan dalam   | Nilai harapan   |
|     | semua kolom yang ada   | database        | database       | sesuai dengan   |
|     | dengan benar dan       |                 |                | nilai keluaran. |
|     | menekan tombol kirim   |                 |                |                 |
|     | pesan                  |                 |                |                 |

| Baca Pesan Ma | suk                                     |
|---------------|-----------------------------------------|
|               |                                         |
| Dari:         | baru                                    |
| Subjek:       | Re-tesst                                |
| Isi Pesan:    | tesetsatasetaseta                       |
| Subjek:       |                                         |
|               | Kolom Subject harus di isi.             |
| Isi Pesan:    | 🌇 🗋   B I ឬ   ≣ ≣ ≣ 🗏 🗄   ☵ 🔚   🚥 👾   🙂 |
|               |                                         |
|               |                                         |
|               |                                         |
|               |                                         |
|               |                                         |
|               |                                         |
|               | Kolom Message harus di isi.             |
| 🗇 kembali     | Kirim                                   |
|               |                                         |

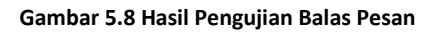

Gambar 5.8 merupakan hasil pengujian pada halaman balas pesan dimana pelanggan akan membalas pesan kepada pelanggan yang mengirimkan pesan. Kondisi pada gambar menggambarkan tabel 5.8 pengujian nomor 1.

### 5.1.9 Pengujian Hapus Pesan

Berikut adalah pengujian hapus pesan.

| Deskripsi        | : Pelanggan melakukan hapus pesan.                          |  |  |  |
|------------------|-------------------------------------------------------------|--|--|--|
| Kondisi awal     | : Terdapat tabel yang berisikan data pesan kotak masuk atau |  |  |  |
| kotak keluar.    |                                                             |  |  |  |
| Proses pengujian | :                                                           |  |  |  |
|                  | 1. Pengguna menekan tombol hapus disalah satu data pesan.   |  |  |  |
|                  | 2. Memilih pilihan pada tampilan.                           |  |  |  |
| Kondisi akhir    | : Pengguna berhasil menghapus pesan.                        |  |  |  |
| Asumsi           | : Pengguna sudah mempunyai data pesan yang bisa dihapus.    |  |  |  |
|                  |                                                             |  |  |  |

Tabel 5.9 adalah *black box testing* ketika pengguna menghapus pesan.

| No. | Test Case               | Nilai harapan | Nilai keluaran  | Kesimpulan      |
|-----|-------------------------|---------------|-----------------|-----------------|
| 1.  | Pengguna memilih tombol | Menampilkan   | Anda yakin akan | Nilai harapan   |
|     | hapus                   | pesan         | menghapus       | sesuai dengan   |
|     |                         | konfirmasi    | pesan ini       | nilai keluaran  |
| 2.  | Pengguna memilih tombol | Menampilkan   | Anda yakin akan | Nilai harapan   |
|     | ok pada konfirmasi.     | pesan         | menghapus       | sesuai dengan   |
|     |                         | konfirmasi    | pesan ini       | nilai keluaran. |
| 3.  | Pengguna memilih tombol | Menampilkan   | Anda yakin akan | Nilai harapan   |
|     | batal pada konfirmasi.  | pesan         | menghapus       | sesuai dengan   |
|     |                         | konfirmasi    | pesan ini       | nilai keluaran. |

| 💿 Laman di localhost menyatakan:     |
|--------------------------------------|
| anda yakin akan menghapus pesan ini? |
| OK Batal                             |

Gambar 5.9 Konfirmasi Hapus Pesan

Gambar 5.9 merupakan hasil pengujian pada halaman hapus pesan dimana pelanggan akan menghapus pesan. Kondisi pada gambar menggambarkan tabel 5.9 pengujian nomor 1.

# 5.1.10 Pengujian Isi Ulang Saldo

Berikut adalah pengujian isi ulang saldo.

| Deskripsi        | : Pelanggan melakukan isi ulang saldo.                |                                                        |  |
|------------------|-------------------------------------------------------|--------------------------------------------------------|--|
| Kondisi awal     | : Semua kolom belum terisi kecuali kolom bank tujuan. |                                                        |  |
| Proses pengujian | :                                                     |                                                        |  |
|                  | 1.                                                    | Pengguna menekan tombol kirim tanpa mengisikan semua   |  |
|                  |                                                       | textbox.                                               |  |
|                  | 2.                                                    | Pengguna menekan tombol kirim tetapi pengisian textbox |  |
|                  |                                                       | tidak sesuai format.                                   |  |
|                  | 3.                                                    | Pengguna telah mengisi semua <i>textbox</i> yang ada.  |  |
| Kondisi akhir    | : Pe                                                  | ngguna berhasil mengirim permintaan isi ulang saldo.   |  |
| Asumsi           | : Ha                                                  | anya pengguna yang sudah terdaftar yang bisa mengirim  |  |

permintaan isi ulang saldo.

Tabel 5.10 adalah *black box testing* ketika pengguna mengirim permintaan isi ulang saldo.

| No. | Test Case               | Nilai harapan   | Nilai keluaran | Kesimpulan      |
|-----|-------------------------|-----------------|----------------|-----------------|
| 1.  | Pengguna tidak mengisi  | Menampilkan     | Tampil pesan   | Nilai harapan   |
|     | semua <i>textbox</i> .  | pesan kesalahan | kesalahan      | sesuai dengan   |
|     |                         |                 | disetiap field | nilai keluaran  |
|     |                         |                 | bahwa kolom    |                 |
|     |                         |                 | harus diisi    |                 |
| 2.  | Kolom jumlah dan no Reg | Menampilkan     | Tampil pesan   | Nilai harapan   |
|     | diisi angka.            | pesan kesalahan | Kolom harus    | sesuai dengan   |
|     |                         |                 | berisi angka   | nilai keluaran. |
|     |                         |                 | saja.          |                 |
| 3.  | Kolom jumlah dan no Reg | Menampilkan     | Tampil pesan   | Nilai harapan   |
|     | diisi huruf dan simbol. | pesan kesalahan | Kolom harus    | sesuai dengan   |
|     |                         |                 | berisi angka   | nilai keluaran. |
|     |                         |                 | saja.          |                 |
| 4   | Pengguna telah mengisi  | Simpan dalam    | Simpan dalam   | Nilai harapan   |
|     | semua kolom yang ada    | database        | database       | sesuai dengan   |
|     | dengan benar dan        |                 |                | nilai keluaran. |
|     | menekan tombol kirim.   |                 |                |                 |

### Tabel 5.10 Pengujian Isi Ulang Saldo

Gambar 5.10 merupakan hasil pengujian pada halaman isi ulang saldo dimana pelanggan tidak mengisi semua kolom yang ada. Kondisi pada gambar menggambarkan tabel 5.10 pengujian nomor 1

| Isi Ulang Saldo                                                                                                    |  |  |  |  |  |
|----------------------------------------------------------------------------------------------------|--|--|--|--|--|
| jika anda telah melakukan pembayaran isi ulang saldo melalui transfer bank, silahkan isi form dibawah ini agar kami<br>dapat memoroses saldo anda. Terima kasih. |  |  |  |  |  |
| maap konfirmasi yang anda sudah lakukan gagal, silahkan melakukan konfirmasi lagi!                                                                               |  |  |  |  |  |
| Informasi Transfer                                                                                                    |  |  |  |  |  |
| Jumlah (Rp):                                                                                                    |  |  |  |  |  |
| Kolom Jumlah harus di isi.                                                                                                    |  |  |  |  |  |
| Bank Asal:                                                                                                    |  |  |  |  |  |
| Kolom Bank asal harus di isi.                                                                                                    |  |  |  |  |  |
| Nama Reg:                                                                                                    |  |  |  |  |  |
| Kolom Nama Reg harus di isi.                                                                                                    |  |  |  |  |  |
| Kolem Nemer Ben have di ini                                                                                                    |  |  |  |  |  |
| contoh pengetikan (Bank BCA A/N Bixton Samuel, No Rek 1234567890)                                                                                                |  |  |  |  |  |
| Bank Tujuan: Bank BCA A/N Bixton Samuel, No Rek 1234567890                                                                                                    |  |  |  |  |  |
| Tanggal Transfer:                                                                                                    |  |  |  |  |  |
| Kolom Tanggal Transger harus di isi.                                                                                                    |  |  |  |  |  |
| Kirim                                                                                                    |  |  |  |  |  |
| 1                                                                                                    |  |  |  |  |  |

Gambar 5.10 Hasil Pengujian Halaman Isi Saldo

## 5.1.11 Pengujian Pencairan Saldo

Berikut adalah pengujian halaman pencarian saldo.

| Deskripsi                      | : Pelanggan melakukan permintaan pencarian saldo.        |                                                        |  |
|--------------------------------|----------------------------------------------------------|--------------------------------------------------------|--|
| Kondisi awal                   | : Se                                                     | mua kolom belum terisi.                                |  |
| Proses pengujian               | :                                                        |                                                        |  |
|                                | 1.                                                       | Pengguna menekan tombol kirim tanpa mengisikan semua   |  |
|                                |                                                          | textbox.                                               |  |
|                                | 2.                                                       | Pengguna menekan tombol kirim tetapi pengisian textbox |  |
|                                |                                                          | tidak sesuai format.                                   |  |
|                                | 3.                                                       | Pengguna telah mengisi semua <i>textbox</i> yang ada.  |  |
| Kondisi akhir                  | : Pe                                                     | ngguna berhasil mengirim permintaan pencarian saldo.   |  |
| Asumsi                         | : Hanya pengguna yang sudah terdaftar yang bisa mengirim |                                                        |  |
| permintaan pencarian saldo.    |                                                          |                                                        |  |
| Tabel 5.11 adalah <i>black</i> | box                                                      | testing ketika pengguna mengirim permintaan pencarian  |  |
|                                |                                                          |                                                        |  |

saldo.

.

| No. | Test Case                                                                                   | Nilai harapan                   | Nilai keluaran                                                            | Kesimpulan                                        |
|-----|---------------------------------------------------------------------------------------------|---------------------------------|---------------------------------------------------------------------------|---------------------------------------------------|
| 1.  | Pengguna tidak mengisi<br>semua <i>textbox</i> .                                            | Menampilkan<br>pesan kesalahan  | Tampil pesan<br>kesalahan<br>disetiap field<br>bahwa kolom<br>harus diisi | Nilai harapan<br>sesuai dengan<br>nilai keluaran  |
| 2.  | Kolom jumlah dan no Reg<br>diisi angka.                                                     | Menampilkan<br>pesan kesalahan  | Tampil pesan<br>Kolom harus<br>berisi angka<br>saja.                      | Nilai harapan<br>sesuai dengan<br>nilai keluaran. |
| 3.  | Kolom jumlah dan no Reg<br>diisi huruf dan simbol.                                          | Menampilkan<br>pesan kesalahan  | Tampil pesan<br>Kolom harus<br>berisi angka<br>saja.                      | Nilai harapan<br>sesuai dengan<br>nilai keluaran. |
| 4   | Pengguna telah mengisi<br>semua kolom yang ada<br>dengan benar dan<br>menekan tombol kirim. | Simpan dalam<br><i>database</i> | Simpan dalam<br>database                                                  | Nilai harapan<br>sesuai dengan<br>nilai keluaran. |

#### Tabel 5.11 Pengujian Pencarian Saldo

Gambar 5.11 merupakan hasil pengujian pada halaman permintaan pencairan saldo dimana pelanggan tidak mengisi semua kolom yang ada. Kondisi pada gambar menggambarkan tabel 5.11 pengujian nomor 1.

| Μ        | Meminta Pencairan Saldo                                                                                                    |                                                                                                    |  |  |  |  |
|----------|----------------------------------------------------------------------------------------------------|----------------------------------------------------------------------------------------------------|--|--|--|--|
| Pe<br>pe | Perhatian proses penpcairan saldo ini hanya dapat dilakukan jika saldo anda lebih dari Rp 10.000, jika tidak melebihi<br>permintaan pembayaran tidak bisa dilakukan. Saldo anda yang bisa dicairkan saat ini adalah <b>Rp 959.100</b> |                                                                                                    |  |  |  |  |
| r        | naap konfirmasi yang and                                                                                                    | a sudah lakukan gagal, silahkan melakukan konfirmasi lagi!                                                                                                    |  |  |  |  |
| 1        | — Informasi Pencairan Sa                                                                                                    | do                                                                                                    |  |  |  |  |
|          | Jumlah (Rp):                                                                                                    |                                                                                                    |  |  |  |  |
|          |                                                                                                    | Kolom Jumlah harus di isi.                                                                                                    |  |  |  |  |
|          | Bank Asal:                                                                                                    |                                                                                                    |  |  |  |  |
|          |                                                                                                    | Kolom Bank tujuan harus di isi.                                                                                                    |  |  |  |  |
|          | Nama Reg:                                                                                                    |                                                                                                    |  |  |  |  |
|          | No Reg.                                                                                                    | Kolom Nama Reg harus di isi.                                                                                                    |  |  |  |  |
|          | No Keg.                                                                                                    | Kolom No Reg harus di isi.                                                                                                    |  |  |  |  |
|          | contoh (Bank BCA A/N I                                                                                                    | ixton Samuel, No Rek 1234567890)                                                                                                    |  |  |  |  |
|          | *NB: Jika bank yang anda<br>kami akan memotong bia<br>sebaiknya menggunakan                                                                                                    | tunjuk untuk kami mentransfer saldo anda berbeda dengan bank yang kami gunakan maka<br>ra atministrasi dari saldo anda sesuai dengan ketentuan yang ada pada bank tersebut,<br>pank yang sama dengan kami yaitu bank BCA. |  |  |  |  |
|          |                                                                                                    | Kirim                                                                                                    |  |  |  |  |

Gambar 5.11 Hasil Pengujian Halaman Permintaan Pencairan Saldo

### 5.1.12 Pengujian Tambah Pantau Lelang

Berikut adalah pengujian halaman tambah pantau lelang.

| Deskripsi        | : Pelanggan melakukan tambah pantau lelang.              |  |  |
|------------------|----------------------------------------------------------|--|--|
| Kondisi awal     | : Semua pelanggan belum pernah memantau lelang.          |  |  |
| Proses pengujian | :                                                        |  |  |
|                  | 1. Pengguna mengnekan tombol pantau lelang.              |  |  |
|                  | 2. Pengguna memilih pilihan pada konfirmasi.             |  |  |
| Kondisi akhir    | : Pengguna berhasil memantau lelang.                     |  |  |
| Asumsi           | : Hanya pengguna yang sudah terdaftar yang bisa memantau |  |  |
| lelang.          |                                                          |  |  |

Tabel 5.12 adalah *black box testing* ketika pengguna memantau lelang.

| No. | Test Case               | Nilai harapan | Nilai keluaran  | Kesimpulan      |
|-----|-------------------------|---------------|-----------------|-----------------|
| 1.  | Pengguna memilih tombol | Menampilkan   | Anda yakin akan | Nilai harapan   |
|     | tambah pantau lelang.   | pesan         | memantau        | sesuai dengan   |
|     |                         | konfirmasi    | lelang ini.     | nilai keluaran  |
| 2.  | Pengguna memilih tombol | Menampilkan   | Anda yakin akan | Nilai harapan   |
|     | ok pada konfirmasi.     | pesan         | memantau        | sesuai dengan   |
|     |                         | konfirmasi    | lelang ini.     | nilai keluaran. |
| 3.  | Pengguna memilih tombol | Menampilkan   | Anda yakin akan | Nilai harapan   |
|     | batal pada konfirmasi.  | pesan         | memantau        | sesuai dengan   |
|     |                         | konfirmasi    | lelang ini.     | nilai keluaran. |

Tabel 5.12 Pengujian Tambah Pantau Lelang

| Laman di localhost menyat | takan:      |
|---------------------------|-------------|
| anda yakin akan memantau  | lelang ini? |
|                           | OK Batal    |

#### Gambar 5.12 Hasil Pengujian Tambah Pantau Lelang

Gambar 5.12 merupakan hasil pengujian pada tambah pantau lelang dimana pelanggan menekan tombol tambah pantau lelang. Kondisi pada gambar menggambarkan tabel 5.12 pengujian nomor 1.

## 5.1.13 Pengujian Hapus Pantau Lelang

Berikut adalah pengujian halaman hapus pantau lelang.

| Deskripsi        | : Pelanggan melakukan hapus pantau lelang.               |  |  |  |
|------------------|----------------------------------------------------------|--|--|--|
| Kondisi awal     | : Semua pelanggan belum pernah memantau lelang.          |  |  |  |
| Proses pengujian | :                                                        |  |  |  |
|                  | 1. Pengguna mengnekan tombol hapus pantau lelang.        |  |  |  |
|                  | 2. Pengguna memilih pilihan pada konfirmasi hapus pesan. |  |  |  |
| Kondisi akhir    | : Pengguna berhasil menghapus pantau lelang.             |  |  |  |
| Asumsi           | : Hanya pengguna yang sudah sudah memiliki data pantau   |  |  |  |
| lelang.          |                                                          |  |  |  |

Tabel 5.13 adalah *black box testing* ketika pengguna menghapus pantau lelang.

| No. | Test Case               | Nilai harapan | Nilai keluaran  | Kesimpulan      |
|-----|-------------------------|---------------|-----------------|-----------------|
| 1.  | Pengguna memilih tombol | Menampilkan   | Anda yakin akan | Nilai harapan   |
|     | tambah pantau lelang.   | pesan         | menghapus       | sesual dengan   |
|     |                         | konfirmasi    | pantau lelang   | nilai keluaran  |
|     |                         |               | ini.            |                 |
| 2.  | Pengguna memilih tombol | Menampilkan   | Anda yakin akan | Nilai harapan   |
|     | ok pada konfirmasi.     | pesan         | menghapus       | sesuai dengan   |
|     |                         | konfirmasi    | pantau lelang   | nilai keluaran. |
|     |                         |               | ini.            |                 |
| 3.  | Pengguna memilih tombol | Menampilkan   | Anda yakin akan | Nilai harapan   |
|     | batal pada konfirmasi.  | pesan         | menghapus       | sesuai dengan   |
|     |                         | konfirmasi    | pantau lelang   | nilai keluaran. |
|     |                         |               | ini.            |                 |

Tabel 5.13 Pengujian Hapus Pantau Lelang

Gambar 5.13 merupakan hasil pengujian pada hapus pantau lelang dimana pelanggan menekan tombol hapus pantau lelang. Kondisi pada gambar menggambarkan tabel 5.13 pengujian nomor 1.

| ſ | Laman di localhost menyatakan:                |
|---|-----------------------------------------------|
|   | anda yakin akan menghapus pantau website ini? |
|   | OK Batal                                      |

Gambar 5.13 Hasil Pengujian Hapus Pantau Lelang

### 5.1.14 Pengujian Tambah Lelang Software

Pengujian tambah lelang *software* di bagi menjadi langkah karena untuk membuat lelang baru dibutuhkan 4 langkah yang mudah. Berikut ada contoh pengujian dari tambah lelang *software*.

### 5.1.14.1 Pengujian Halaman Informasi Software

Berikut adalah pengujian halaman informasi software.

| Deskripsi        | : Pelanggan menambah lelang <i>software</i> .               |                                                         |  |
|------------------|-------------------------------------------------------------|---------------------------------------------------------|--|
| Kondisi awal     | : Se                                                        | emua kolom belum terisi.                                |  |
| Proses pengujian | :                                                           |                                                         |  |
|                  | 1.                                                          | Pengguna menekan tombol berikutnya tanpa mengisikan     |  |
|                  |                                                             | semua <i>textbox</i> .                                  |  |
|                  | 2.                                                          | Pengguna menekan tombol berikutnya tetapi kolom textbox |  |
|                  |                                                             | tidak terisi semua.                                     |  |
|                  | 3.                                                          | Pengguna menekan tombol berikutnya tetapi kolom         |  |
|                  |                                                             | kategori tidak dipilih.                                 |  |
|                  | 4.                                                          | Pengguna menekan tombol berikutnya dengan judul lelang  |  |
|                  |                                                             | yang sudah pernah ada.                                  |  |
| Kondisi akhir    | : Pengguna berhasil melewati tahap pertama tambah lelang.   |                                                         |  |
| Asumsi           | : Hanya pengguna yang sudah aktif dan mepunyai saldo cukup. |                                                         |  |

Tabel 5.14 adalah *black box testing* pada halaman informasi software.

| -   |                             |                 |                       |                 |
|-----|-----------------------------|-----------------|-----------------------|-----------------|
| No. | Test Case                   | Nilai harapan   | Nilai keluaran        | Kesimpulan      |
| 1.  | Pengguna tidak mengisi      | Menampilkan     | Tampil pesan          | Nilai harapan   |
|     | semua <i>textbox</i> .      | pesan kesalahan | kesalahan             | sesuai dengan   |
|     |                             |                 | disetiap field        | nilai keluaran  |
|     |                             |                 | bahwa kolom           |                 |
|     |                             |                 | harus diisi           |                 |
| 2.  | Pengguna mengisi kolom      | Menampilkan     | Tampil pesan          | Nilai harapan   |
|     | tapi tidak semua kolom      | pesan kesalahan | kesalahan di          | sesuai dengan   |
|     | terisi                      |                 | kolom yang            | nilai keluaran. |
|     |                             |                 | salah                 |                 |
| 3.  | Kolom <i>dropdown</i> tidak | Menampilkan     | Kategori              | Nilai harapan   |
|     | sesuai dipilih              | pesan kesalahan | <i>software</i> tidak | sesuai dengan   |
|     |                             |                 | dipilih.              | nilai keluaran. |
| 4   | Judul lelang sudah          | Menampilkan     | judul lelang          | Nilai harapan   |
|     | pernah teradaftar           | pesan judul     | <i>software</i> sms   | sesuai dengan   |
|     |                             |                 |                       |                 |

Tabel 5.14 Pengujian Halaman Informasi Software

| No. | Test Case                                                                                          | Nilai harapan                                                                                | Nilai keluaran                                                                           | Kesimpulan                                        |
|-----|----------------------------------------------------------------------------------------------------|----------------------------------------------------------------------------------------------|------------------------------------------------------------------------------------------|---------------------------------------------------|
|     |                                                                                                    | sudah pernah<br>terdaftar                                                                    | sudah terdaftar.                                                                         | nilai keluaran.                                   |
| 5   | Pengguna telah mengisi<br>semua kolom yang ada<br>dengan benar dan<br>menekan tombol<br>berikutnya | Data dalam<br><i>database</i><br>berhasil<br>disimpan dan<br>melanjutkan<br>tahap berikutnya | Data dalam<br>database<br>berhasil<br>disimpan dan<br>melanjutkan<br>tahap<br>berikutnya | Nilai harapan<br>sesuai dengan<br>nilai keluaran. |

Gambar 5.14 merupakan hasil pengujian pada halaman informasi *software* dimana pelanggan menekan tombol berikutnya. Kondisi pada gambar menggambarkan tabel 5.14 pengujian nomor 1.

| Membuat Lelang Dalam 4 Lang | ykah Mudah<br>Detail <b>3</b> | Harga           | 4 konfirmasi             |
|-----------------------------|-------------------------------|-----------------|--------------------------|
| Informasi Software          |                               |                 |                          |
| Judul Lelang:               |                               | Kolom Judul Le  | lang harus di isi.       |
| kategori software: Pilih    | •                             | Kategori softwa | are tidak dipilih.       |
| bahasa pemograman:          |                               | Kolom bahasa    | pemograman harus di isi. |
| penerbit:                   |                               | Kolom penerbit  | : harus di isi.          |
| versi:                      |                               | Kolom versi ha  | rus di isi.              |
|                             |                               |                 |                          |
|                             |                               |                 | berikutnya               |

Gambar 5.14 Hasil Pengujian Halaman Informasi Software

### 5.1.14.2 Pengujian Halaman Detail Software

Berikut adalah pengujian halaman detail software.

| Deskripsi        | : Pelanggan menambah detail <i>software</i> . |                                                         |  |
|------------------|-----------------------------------------------|---------------------------------------------------------|--|
| Kondisi awal     | : Semua kolom belum terisi.                   |                                                         |  |
| Proses pengujian | :                                             |                                                         |  |
|                  | 1.                                            | Pengguna menekan tombol berikutnya tanpa mengisikan     |  |
|                  |                                               | semua <i>textbox</i> .                                  |  |
|                  | 2.                                            | Pengguna menekan tombol berikutnya tetapi kolom textbox |  |
|                  |                                               | tidak terisi semua.                                     |  |
|                  | 3.                                            | Pengguna menekan tombol kembali.                        |  |
| Kondisi akhir    | : Pe                                          | ngguna berhasil melewati tahap kedua tambah lelang.     |  |
|                  |                                               |                                                         |  |

Asumsi

Tabel 5.15 adalah *black box testing* pada halaman detail *software*.

:-

| No. | Test Case                 | Nilai harapan    | Nilai keluaran  | Kesimpulan      |
|-----|---------------------------|------------------|-----------------|-----------------|
| 1.  | Pengguna tidak mengisi    | Menampilkan      | Tampil pesan    | Nilai harapan   |
|     | semua <i>textbox</i> .    | pesan kesalahan  | kesalahan       | sesuai dengan   |
|     |                           |                  | disetiap field  | nilai keluaran  |
|     |                           |                  | bahwa kolom     |                 |
|     |                           |                  | harus diisi     |                 |
| 2.  | Pengguna mengisi kolom    | Menampilkan      | Tampil pesan    | Nilai harapan   |
|     | tapi tidak semua kolom    | pesan kesalahan  | kesalahan di    | sesuai dengan   |
|     | terisi                    |                  | kolom yang      | nilai keluaran. |
|     |                           |                  | salah           |                 |
| 3   | Pengguna mengunggah       | Menampilkan      | berkas tidak    | Nilai harapan   |
|     | gambar yang tidak sesuai  | pesan kesalahan  | dapat di        | sesuai dengan   |
|     | <i>form</i> at            |                  | unggah.         | nilai keluaran. |
| 5   | Pengguna mengunggah       | Tidak            | Tidak           | Nilai harapan   |
|     | gambar yang sesuai        | menampilkan      | menampilkan     | sesuai dengan   |
|     | <i>form</i> at            | pesan kesalahan  | pesan kesalahan | nilai keluaran. |
| 6   | Pengguna telah mengisi    | Data dalam       | Data dalam      | Nilai harapan   |
|     | semua kolom yang ada      | database         | database        | sesuai dengan   |
|     | dengan benar tetapi tidak | berhasil         | berhasil        | nilai keluaran. |
|     | mengunggah gambar dan     | disimpan dan     | disimpan dan    |                 |
|     | menekan tombol            | melanjutkan      | melanjutkan     |                 |
|     | berikutnya                | tahap berikutnya | tahap           |                 |
|     |                           |                  | berikutnya      |                 |
| 7   | Pengguna telah mengisi    | Data dalam       | Data dalam      | Nilai harapan   |
|     | semua kolom yang ada      | database         | database        | sesuai dengan   |
|     | dengan benar dan          | berhasil         | berhasil        | nilai keluaran. |
|     | menekan tombol            | disimpan dan     | disimpan dan    |                 |
|     | berikutnya                | melanjutkan      | melanjutkan     |                 |
|     |                           | tahap berikutnya | tahap           |                 |
|     |                           |                  | berikutnya      |                 |
| 8   | Pengguna menekan          | Kembali          | Kembali         | Nilai harapan   |
|     | tombol kembali            | kehalaman        | kehalaman       | sesuai dengan   |
|     |                           | sebelumnya       | sebelumnya      | nilai keluaran. |

| Tabel 5.15 Pengujian | Halaman | Detail | Software |
|----------------------|---------|--------|----------|
|----------------------|---------|--------|----------|

| Membuat Lelang Dalam 4            | Langkah Mudah                 |         |              |
|-----------------------------------|-------------------------------|---------|--------------|
| 1 Informasi                       | Detail<br>Anda berada di sini | B Harga | 4 konfirmasi |
| Deskripsi                         |                               |         | ]            |
| Kolom Descriptions harus di isi.  |                               |         |              |
| 🍋 🗋   B <i>I</i> <u>U</u>   ≣ ≣ ≣ | I 🔳   🗄 🚝   📟 🍏   😃           |         |              |
|                                   |                               |         |              |
|                                   |                               |         |              |
|                                   |                               |         |              |
|                                   |                               |         |              |
|                                   |                               |         |              |
|                                   |                               |         |              |
| Kolom Requirements harus di isi.  |                               |         |              |
| 🅅 🗋   B <i>I</i> U   ≣ ≣ ₹        | III   E   E   B & #   😃       |         |              |
|                                   |                               |         |              |
|                                   |                               |         |              |
|                                   |                               |         |              |
|                                   |                               |         |              |
|                                   |                               |         |              |
| Tampilan program                  |                               |         |              |
|                                   |                               |         |              |
| Dilib                             | Parkas Tidak ada ba ang       | ficilib |              |
| not available                     | Derkas Tiuak aua bealig       | apini   |              |
|                                   |                               |         |              |
|                                   |                               |         |              |
|                                   |                               |         |              |
|                                   | Ke                            | nbali   | Berikutnya   |

Gambar 5.15 Hasil Pengujian Halaman Detail Software

Gambar 5.15 merupakan hasil pengujian pada halaman detail *software* dimana pelanggan menekan tombol berikutnya. Kondisi pada gambar menggambarkan tabel 5.15 pengujian nomor 1.

#### 5.1.14.3 Pengujian Halaman Harga Lelang

Berikut adalah pengujian halaman harga software.

| Deskripsi        | : Pelanggan menambah harga <i>software</i> . |                                                         |  |
|------------------|----------------------------------------------|---------------------------------------------------------|--|
| Kondisi awal     | : Se                                         | mua kolom belum terisi.                                 |  |
| Proses pengujian | :                                            |                                                         |  |
|                  | 1.                                           | Pengguna menekan tombol berikutnya tanpa mengisikan     |  |
|                  |                                              | semua <i>textbox</i> .                                  |  |
|                  | 2.                                           | Pengguna menekan tombol berikutnya tetapi kolom textbox |  |
| tidak teris      |                                              | tidak terisi semua.                                     |  |
|                  | 3.                                           | Pengguna menekan tombol berikutnya tetapi kolom tidak   |  |
|                  |                                              | sesuai dengan <i>form</i> at                            |  |
|                  | 4.                                           | Pengguna menekan tombol kembali.                        |  |
| Kondisi akhir    | : Pe                                         | ngguna berhasil melewati tahap ketiga harga lelang.     |  |
|                  |                                              |                                                         |  |

#### Asumsi

Tabel 5.16 adalah *black box testing* pada halaman harga *software*.

: -

| Tabel 5.16 Pengujian Halaman | Harga Software |
|------------------------------|----------------|
|------------------------------|----------------|

| No. | Test Case                   | Nilai harapan    | Nilai keluaran   | Kesimpulan      |
|-----|-----------------------------|------------------|------------------|-----------------|
| 1.  | Pengguna tidak mengisi      | Menampilkan      | Tampil pesan     | Nilai harapan   |
|     | semua <i>textbox</i> .      | pesan kesalahan  | kesalahan        | sesuai dengan   |
|     |                             |                  | disetiap field   | nilai keluaran  |
|     |                             |                  | bahwa kolom      |                 |
|     |                             |                  | harus diisi      |                 |
| 2.  | Pengguna mengisi kolom      | Menampilkan      | Tampil pesan     | Nilai harapan   |
|     | tapi tidak semua kolom      | pesan kesalahan  | kesalahan di     | sesuai dengan   |
|     | terisi                      |                  | kolom yang       | nilai keluaran. |
|     |                             |                  | salah            |                 |
| 3   | Pengguna mengisi kolom      | Menampilkan      | Tampil pesan     | Nilai harapan   |
|     | tidak sesuai <i>form</i> at | pesan kesalahan  | kesalahan di     | sesuai dengan   |
|     |                             |                  | kolom yang       | nilai keluaran. |
|     |                             |                  | salah            |                 |
| 5   | Pengguna mengisi kolom      | menampilkan      | harga yang       | Nilai harapan   |
|     | dengan angka nol (0)        | pesan kesalahan  | dimasukan        | sesuai dengan   |
|     |                             |                  | harus lebih dari | nilai keluaran. |
|     |                             |                  | 0.               |                 |
| 6   | Pengguna tidak mengisi      | menampilkan      | Kolom saya       | Nilai harapan   |
|     | kolom saya setuju           | pesan kesalahan  | setuju harus di  | sesuai dengan   |
|     |                             |                  | isi.             | nilai keluaran. |
| 7   | Pengguna telah mengisi      | Data dalam       | Data dalam       | Nilai harapan   |
|     | semua kolom yang ada        | database         | database         | sesuai dengan   |
|     | dengan benar dan            | berhasil         | berhasil         | nilai keluaran. |
|     | menekan tombol              | disimpan dan     | disimpan dan     |                 |
|     | berikutnya                  | melanjutkan      | melanjutkan      |                 |
|     |                             | tahap berikutnya | tahap            |                 |
|     |                             |                  | berikutnya       |                 |

Gambar 5.16 merupakan hasil pengujian pada halaman harga *software* dimana pelanggan menekan tombol berikutnya. Kondisi pada gambar menggambarkan tabel 5.16 pengujian nomor 1.

| Membuat Lelang Dalam 4 Langkah Mudah                                                                                                    |
|----------------------------------------------------------------------------------------------------|
| 1 Informasi 2 Detail 3 Harga<br>Anda bereda d kini 4 konfirmasi                                                                                                    |
| Harga Lelang Software                                                                                                    |
| Harga Tawaran Pertama: Rp Kolom Harga Tawaran Pertama harus di isi.                                                                                                    |
| Harga Kelipatan Lelang: Rp Kolom Harga Kelipatan harus di isi.                                                                                                    |
| Otomatis Konfirmasi: 🔘 YA 🖲 Tidak                                                                                                    |
| Otomatis menerima semua tawaran dari semua peserta lelang yang ada tapi tidak<br>direkomendasikan, karena mengurangi kesempatan Anda untuk menghindari penipuan tawaran.                                |
| Ketentuan lelang dan harga untuk membuka lelang                                                                                                    |
| apakah anda setuju dengan biaya sebesar Rp 2.000 ditambah pajak lelang jika lelang<br>berhasil terjual dapat dilihat pada Syarat & Ketentuan. Jika anda setuju silakan lanjukan<br>kelangkah berikutya. |
| 🖾 Saya Setuju                                                                                                    |
| Kolom saya setuju harus di isi.                                                                                                    |
|                                                                                                    |
| Kembali Berikutnya                                                                                                    |

Gambar 5.16 Hasil Pengujian Halaman Harga Software

# 5.1.14.4 Pengujian Halaman Konfirmasi Lelang

Berikut adalah pengujian halaman konfirmasi software.

| Deskripsi                             | : Pelanggan menambah konfirmasi <i>software</i> . |                                                           |  |
|---------------------------------------|---------------------------------------------------|-----------------------------------------------------------|--|
| Kondisi awal                          | : Semua kolom belum terisi.                       |                                                           |  |
| Proses pengujian                      | :                                                 |                                                           |  |
|                                       | 1.                                                | Pengguna menekan tombol selesai tanpa mengisi textbox     |  |
|                                       |                                                   | tanggal lelang berarkhir.                                 |  |
|                                       | 2.                                                | Pengguna menekan tombol selesai tetapi format textbox     |  |
|                                       | tanggal lelang berakhir salah.                    |                                                           |  |
|                                       | 3. Pengguna menekan tombol unggah tetapi data tid |                                                           |  |
|                                       |                                                   | format.                                                   |  |
|                                       | 4.                                                | Pengguna mengunggah berkas yang sesuai dengan format.     |  |
|                                       | 5.                                                | Pengguna menekan tombol kembali.                          |  |
| Kondisi akhir                         | : Pe                                              | engguna berhasil melewati tahap keempat konfirmasi lelang |  |
| dan lelang dibisa ditawar untuk umum. |                                                   |                                                           |  |
| Asumsi                                | :-                                                |                                                           |  |

Tabel 5.17 adalah *black box testing* pada halaman konfirmasi *software*.

| No. | Test Case                    | Nilai harapan    | Nilai keluaran  | Kesimpulan      |
|-----|------------------------------|------------------|-----------------|-----------------|
| 1.  | Pengguna tidak mengisi       | Menampilkan      | Tampil pesan    | Nilai harapan   |
|     | textbox tanggal lelang       | pesan kesalahan  | Kolom Tanggal   | sesuai dengan   |
|     | berarkhir.                   |                  | berakhir lelang | nilai keluaran  |
|     |                              |                  | harus di isi.   |                 |
| 2.  | Pengguna mengisi             | Menampilkan      | Tampil pesan    | Nilai harapan   |
|     | textbox tanggal lelang       | pesan kesalahan  | kesalahan       | sesuai dengan   |
|     | berarkhir tidak sesuai       |                  |                 | nilai keluaran. |
|     | format.                      |                  |                 |                 |
| 3   | Pengguna mengunggah          | Menampilkan      | berkas tidak    | Nilai harapan   |
|     | berkas tidak sesuai          | pesan kesalahan  | sesuai fomat.   | sesuai dengan   |
|     | <i>form</i> at               |                  |                 | nilai keluaran. |
| 5   | Pengguna mengunggah          | Tidak            | Tidak           | Nilai harapan   |
|     | berkas sesuai <i>form</i> at | menampilkan      | menampilkan     | sesuai dengan   |
|     |                              | pesan kesalahan. | pesan           | nilai keluaran. |
|     |                              |                  | kesalahan.      |                 |
| 6   | Pengguna menekan             | menampilkan      | menampilkan     | Nilai harapan   |
|     | tombol selesai               | pesan            | pesan           | sesuai dengan   |
|     |                              | konfirimasi.     | konfirimasi.    | nilai keluaran. |
| 7   | Pengguna telah mengisi       | Data dalam       | Data dalam      | Nilai harapan   |
|     | semua kolom yang ada         | database         | database        | sesuai dengan   |
|     | dengan benar dan             | berhasil         | berhasil        | nilai keluaran. |
|     | menekan tombol selesai       | disimpan dan     | disimpan dan    |                 |
|     |                              | lelang siap.     | lelang siap.    |                 |

| Tabel 5.17 Pengu | ijian Halaman | ı Konfirmasi <i>Software</i> |
|------------------|---------------|------------------------------|
|------------------|---------------|------------------------------|

| Membuat Lelang Dalam 4 Langkah Mudah                                   |
|------------------------------------------------------------------------|
| 1 Informasi 2 Detail 3 Harga 4 konfirmasi<br>Anda berada d shi         |
| unggah versi percobaan Program                                         |
| versi percobaan Pilih Berkas Tidak ada beang dipilih unggah            |
| Berkas yang dapat di unggah berupa berkas yang bertipe (rar,zip)       |
| Tidak ada berkas                                                       |
|                                                                        |
|                                                                        |
| runggah lampiran                                                       |
| lampiran Pilih Berkas Tidak ada beang dipilih unggah                   |
| Lampiran yang dapat di unggah berupa berkas yang bertipe (rar,zip,pdf) |
| Tidak ada lampiran                                                     |
|                                                                        |
|                                                                        |
| tanggal lelang berarkhir                                               |
| tanggal dan jam: Kolom Tanggal berakhir lelang harus di isi.           |
|                                                                        |
|                                                                        |
| Kembali Selesai                                                        |
|                                                                        |

Gambar 5.17 Hasil Pengujian Halaman Konfirmasi Software

Gambar 5.17 merupakan hasil pengujian pada halaman konfirmasi *software* dimana pelanggan menekan tombol berikutnya. Kondisi pada gambar menggambarkan tabel 5.17 pengujian nomor 1.

### 5.1.15 Pengujian Tambah Lelang Website

Pengujian tambah lelang *website* di bagi menjadi langkah karena untuk membuat lelang baru dibutuhkan 4 langkah yang mudah. Berikut ada contoh pengujian dari tambah lelang *website*.

### 5.1.15.1 Pengujian Tambah Lelang Website

Berikut adalah pengujian halaman informasi website.

| Deskripsi        | : Pe | langgan menambah lelang <i>website</i> .                |  |  |
|------------------|------|---------------------------------------------------------|--|--|
| Kondisi awal     | : Se | mua kolom belum terisi.                                 |  |  |
| Proses pengujian | :    |                                                         |  |  |
|                  | 1.   | Pengguna menekan tombol berikutnya tanpa mengisikan     |  |  |
|                  |      | semua <i>textbox</i> .                                  |  |  |
|                  | 2.   | Pengguna menekan tombol berikutnya tetapi kolom textbox |  |  |
|                  |      | tidak terisi semua.                                     |  |  |
|                  | 3.   | Pengguna menekan tombol berikutnya tetapi kolom         |  |  |
|                  |      | kategori tidak dipilih.                                 |  |  |
|                  | 4.   | Pengguna menekan tombol berikutnya dengan judul lelang  |  |  |
|                  |      | yang sudah pernah ada.                                  |  |  |
| Kondisi akhir    | : Pe | ngguna berhasil melewati tahap pertama tambah lelang.   |  |  |
| Asumsi           | : Ha | nya pengguna yang sudah aktif dan mepunyai saldo cukup. |  |  |

Asumsi : Hanya pengguna yang sudah aktif dan mepunyai saldo cukup.

Tabel 5.18 adalah black box testing pada halaman informasi Website.

| No. | Test Case                                        | Nilai harapan                  | Nilai keluaran                                                            | Kesimpulan                                       |
|-----|--------------------------------------------------|--------------------------------|---------------------------------------------------------------------------|--------------------------------------------------|
| 1.  | Pengguna tidak mengisi<br>semua <i>textbox</i> . | Menampilkan<br>pesan kesalahan | Tampil pesan<br>kesalahan<br>disetiap field<br>bahwa kolom<br>harus diisi | Nilai harapan<br>sesuai dengan<br>nilai keluaran |
| 2.  | Pengguna mengisi kolom                           | Menampilkan                    | Tampil pesan                                                              | Nilai harapan                                    |

Tabel 5.18 Pengujian Halaman Informsi Website

| -   |                             | 1                |                       |                 |
|-----|-----------------------------|------------------|-----------------------|-----------------|
| No. | Test Case                   | Nilai harapan    | Nilai keluaran        | Kesimpulan      |
|     | tapi tidak semua kolom      | pesan kesalahan  | kesalahan di          | sesuai dengan   |
|     | terisi                      |                  | kolom yang            | nilai keluaran. |
|     |                             |                  | salah                 |                 |
| 3.  | Kolom <i>dropdown</i> tidak | Menampilkan      | Kategori              | Nilai harapan   |
|     | sesuai dipilih              | pesan kesalahan  | <i>software</i> tidak | sesuai dengan   |
|     |                             |                  | dipilih.              | nilai keluaran. |
| 4   | Judul lelang sudah          | Menampilkan      | judul lelang          | Nilai harapan   |
|     | pernah teradaftar           | pesan judul      | <i>software</i> sms   | sesuai dengan   |
|     |                             | sudah pernah     | sudah terdaftar.      | nilai keluaran. |
|     |                             | terdaftar        |                       |                 |
| 5   | Pengguna telah mengisi      | Data dalam       | Data dalam            | Nilai harapan   |
|     | semua kolom yang ada        | database         | database              | sesuai dengan   |
|     | dengan benar dan            | berhasil         | berhasil              | nilai keluaran. |
|     | menekan tombol              | disimpan dan     | disimpan dan          |                 |
|     | berikutnya                  | melanjutkan      | melanjutkan           |                 |
|     |                             | tahap berikutnya | tahap                 |                 |
|     |                             |                  | berikutnya            |                 |

#### Membuat Lelang Dalam 4 Langkah Mudah

| 1 Informasi<br>Anda berada di sini | Detail             | <b>3</b> Ha         | irga           | 4 konfirmasi    |
|------------------------------------|--------------------|---------------------|----------------|-----------------|
| Informasi Website                  |                    |                     |                | ]               |
| Judul Lelang:                      |                    | Kolom Ju            | udul Lelang ha | arus di isi.    |
| Alamat Website:                    |                    | Kolom A             | lamat Websit   | e harus di isi. |
| Full Website                       | e: penjualan hanya | berupa domain, dan  | isi dari web   | site.           |
| 💿 hanya dom                        | ain saja: penjuala | n hanya berupa nama | domain.        |                 |
| Kategori Website: Pilih            |                    | tidak ada           | a pilihan yang | ı dipilih.      |
| Pengunjung website                 |                    |                     |                |                 |
| Pendapatan:                        |                    | Kolom Pend          | dapatan harus  | s di isi.       |
| Pengunjung:                        |                    | Kolom Peng          | gunjung harus  | a di isi.       |
| Tampilan Halaman:                  |                    | Kolom Tam           | pilan Halama   | n harus di isi. |
| Pagerank:                          |                    | Kolom Page          | erank harus d  | i isi.          |
| Tanggal Website Berdiri            |                    |                     |                |                 |
| Tanggal Website Berdiri:           |                    | Kol                 | om umur situ:  | s harus di isi. |
| (                                  |                    |                     |                | berikutnya      |

#### Gambar 5.18 Hasil Pengujian Halaman Konfirmasi Website

Gambar 5.18 merupakan hasil pengujian pada halaman konfirmasi *website* dimana pelanggan menekan tombol berikutnya. Kondisi pada gambar menggambarkan tabel 5.18 pengujian nomor 1.

#### 5.1.15.2 Pengujian Detail Website

Berikut adalah pengujian halaman detail Website.

| Deskripsi        | : Pe | elanggan menambah detail Website.                       |
|------------------|------|---------------------------------------------------------|
| Kondisi awal     | : Se | emua kolom belum terisi.                                |
| Proses pengujian | :    |                                                         |
|                  | 1.   | Pengguna menekan tombol berikutnya tanpa mengisikan     |
|                  |      | semua <i>textbox</i> .                                  |
|                  | 2.   | Pengguna menekan tombol berikutnya tetapi kolom textbox |
|                  |      | tidak terisi semua.                                     |
|                  | 3.   | Pengguna menekan tombol kembali.                        |
| Kondisi akhir    | : Pe | engguna berhasil melewati tahap kedua tambah lelang.    |
| Asumsi           | :-   |                                                         |

Tabel 5.19 adalah black box testing pada halaman detail Website.

| No. | Test Case                 | Nilai harapan    | Nilai keluaran  | Kesimpulan      |
|-----|---------------------------|------------------|-----------------|-----------------|
| 1.  | Pengguna tidak mengisi    | Menampilkan      | Tampil pesan    | Nilai harapan   |
|     | semua <i>textbox</i> .    | pesan kesalahan  | kesalahan       | sesuai dengan   |
|     |                           |                  | disetiap field  | nilai keluaran  |
|     |                           |                  | bahwa kolom     |                 |
|     |                           |                  | harus diisi     |                 |
| 2.  | Pengguna mengisi kolom    | Menampilkan      | Tampil pesan    | Nilai harapan   |
|     | tapi tidak semua kolom    | pesan kesalahan  | kesalahan di    | sesuai dengan   |
|     | terisi                    |                  | kolom yang      | nilai keluaran. |
|     |                           |                  | salah           |                 |
| 3   | Pengguna mengunggah       | Menampilkan      | berkas tidak    | Nilai harapan   |
|     | gambar yang tidak sesuai  | pesan kesalahan  | dapat di        | sesuai dengan   |
|     | <i>form</i> at            |                  | unggah.         | nilai keluaran. |
| 5   | Pengguna mengunggah       | Tidak            | Tidak           | Nilai harapan   |
|     | gambar yang sesuai        | menampilkan      | menampilkan     | sesuai dengan   |
|     | <i>form</i> at            | pesan kesalahan  | pesan kesalahan | nilai keluaran. |
| 6   | Pengguna telah mengisi    | Data dalam       | Data dalam      | Nilai harapan   |
|     | semua kolom yang ada      | database         | database        | sesuai dengan   |
|     | dengan benar tetapi tidak | berhasil         | berhasil        | nilai keluaran. |
|     | mengunggah gambar dan     | disimpan dan     | disimpan dan    |                 |
|     | menekan tombol            | melanjutkan      | melanjutkan     |                 |
|     | berikutnya                | tahap berikutnya | tahap           |                 |
|     |                           |                  | berikutnya      |                 |
| 7   | Pengguna telah mengisi    | Data dalam       | Data dalam      | Nilai harapan   |
|     | semua kolom yang ada      | database         | database        | sesuai dengan   |
|     | dengan benar dan          | berhasil         | berhasil        | nilai keluaran. |
|     | menekan tombol            | disimpan dan     | disimpan dan    |                 |
|     | berikutnya                | melanjutkan      | melanjutkan     |                 |
|     |                           | tahap berikutnya | tahap           |                 |

Tabel 5.19 Halaman Detail Website

| No. | Test Case        | Nilai harapan | Nilai keluaran | Kesimpulan      |
|-----|------------------|---------------|----------------|-----------------|
|     |                  |               | berikutnya     |                 |
| 8   | Pengguna menekan | Kembali       | Kembali        | Nilai harapan   |
|     | tombol kembali   | kehalaman     | kehalaman      | sesuai dengan   |
|     |                  | sebelumnya    | sebelumnya     | nilai keluaran. |

# Membuat Lelang Dalam 4 Langkah Mudah

| 1 Informasi                                  | 2 Detail<br>Ande berade de sini | Harga | 4 konfirmas |
|----------------------------------------------|---------------------------------|-------|-------------|
| — Deskripsi<br>Kolom deskripsi harus di isi. |                                 |       |             |
|                                              | ■ ■   != }=   -> ∻              |       |             |
|                                              |                                 |       |             |
|                                              |                                 |       |             |

#### — Rincian pendapatan ——

| В | ΙU | 三 三 湯 | =   so 🤞 | S   🙂 |  |  |
|---|----|-------|----------|-------|--|--|
|   |    |       |          |       |  |  |
|   |    |       |          |       |  |  |
|   |    |       |          |       |  |  |
|   |    |       |          |       |  |  |

| 🏙 🗋   B Z U                 | ॾॾॿॿ ∷∷⊨∞ॐ∣७                         |  |
|-----------------------------|--------------------------------------|--|
|                             |                                      |  |
| ampilan Webiste –           |                                      |  |
| screenshot<br>not available | Pilih Berkas Tidak ada beang dipilih |  |
| 12                          |                                      |  |

Gambar 5.19 Hasil Pengujian Halaman Detail Website

Gambar 5.19 merupakan hasil pengujian pada halaman detail *website* dimana pelanggan menekan tombol berikutnya. Kondisi pada gambar menggambarkan tabel 5.19 pengujian nomor 1.

#### 5.1.15.3 Pengujian Halaman Harga Lelang

Berikut adalah pengujian halaman harga website.

| Deskripsi        | : Pelanggan menambah harga website. |
|------------------|-------------------------------------|
| Kondisi awal     | : Semua kolom belum terisi.         |
| Proses pengujian | :                                   |

- 1. Pengguna menekan tombol berikutnya tanpa mengisikan semua *textbox*.
- Pengguna menekan tombol berikutnya tetapi kolom *textbox* tidak terisi semua.
- 3. Pengguna menekan tombol berikutnya tetapi kolom tidak sesuai dengan *form*at
- 4. Pengguna menekan tombol kembali.

| Kondisi akhir | : Pengguna berhasil melewati tahap ketiga harga lelang. |
|---------------|---------------------------------------------------------|
| Asumsi        | :-                                                      |

Tabel 5.20 adalah *black box testing* pada halaman harga *website*.

| No. | Test Case                                                                                          | Nilai harapan                                                                                | Nilai keluaran                                                                                  | Kesimpulan                                        |
|-----|----------------------------------------------------------------------------------------------------|----------------------------------------------------------------------------------------------|-------------------------------------------------------------------------------------------------|---------------------------------------------------|
| 1.  | Pengguna tidak mengisi<br>semua <i>textbox</i> .                                                   | Menampilkan<br>pesan kesalahan                                                               | Tampil pesan<br>kesalahan<br>disetiap field<br>bahwa kolom<br>harus diisi                       | Nilai harapan<br>sesuai dengan<br>nilai keluaran  |
| 2.  | Pengguna mengisi kolom<br>tapi tidak semua kolom<br>terisi                                         | Menampilkan<br>pesan kesalahan                                                               | Tampil pesan<br>kesalahan di<br>kolom yang<br>salah                                             | Nilai harapan<br>sesuai dengan<br>nilai keluaran. |
| 3   | Pengguna mengisi kolom<br>tidak sesuai <i>form</i> at                                              | Menampilkan<br>pesan kesalahan                                                               | Tampil pesan<br>kesalahan di<br>kolom yang<br>salah                                             | Nilai harapan<br>sesuai dengan<br>nilai keluaran. |
| 5   | Pengguna mengisi kolom<br>dengan angka nol (0)                                                     | menampilkan<br>pesan kesalahan                                                               | harga yang<br>dimasukan<br>harus lebih dari<br>0.                                               | Nilai harapan<br>sesuai dengan<br>nilai keluaran. |
| 6   | Pengguna tidak mengisi<br>kolom saya setuju                                                        | menampilkan<br>pesan kesalahan                                                               | Kolom saya<br>setuju harus di<br>isi.                                                           | Nilai harapan<br>sesuai dengan<br>nilai keluaran. |
| 7   | Pengguna telah mengisi<br>semua kolom yang ada<br>dengan benar dan<br>menekan tombol<br>berikutnya | Data dalam<br><i>database</i><br>berhasil<br>disimpan dan<br>melanjutkan<br>tahap berikutnya | Data dalam<br><i>database</i><br>berhasil<br>disimpan dan<br>melanjutkan<br>tahap<br>berikutnya | Nilai harapan<br>sesuai dengan<br>nilai keluaran. |

| Membuat Lelang Dalam 4 Langkah Mudah                                                                                      |                                                                                      |
|----------------------------------------------------------------------------------------------------|--------------------------------------------------------------------------------------|
| 1 Informasi 2 Detail                                                                                                    | 3 Harga<br>Anda berada di sini                                                       |
| Harga Lelang Website                                                                                                    |                                                                                      |
| Harga Tawaran Pertama: Rp 0                                                                                               | harga yang dimasukan harus lebih dari 0.                                             |
| Harga Kelipatan Lelang: Rp 0                                                                                              | harga yang dimasukan harus lebih dari 0.                                             |
| Otomatis Konfirmasi: 🔘 Ya 🖲 Tidak                                                                                         |                                                                                      |
| Otomatis menerima semua tawaran dari semua<br>direkomendasikan, karena mengurangi kesemp                                  | peserta lelang yang ada tapi tidak<br>atan Anda untuk menghindari penipuan tawaran.  |
| Ketentuan lelang dan harga untuk membuka lelang                                                                           |                                                                                      |
| apakah anda setuju dengan biaya sebesar Rp 2<br>berhasil terjual dapat dilihat pada Syarat & Kete<br>kelangkah berikutya. | 2.000 ditambah pajak lelang jika lelang<br>antuan. Jika anda setuju silakan lanjukan |
| 🔲 saya setuju                                                                                                    |                                                                                      |
| Kolom saya setuju harus di isi.                                                                                           |                                                                                      |
|                                                                                                    |                                                                                      |

Gambar 5.20 Hasil Pengujian Halaman Harga Website

Gambar 5.20 merupakan hasil pengujian pada halaman harga *software* dimana pelanggan menekan tombol berikutnya. Kondisi pada gambar menggambarkan tabel 5.20 pengujian nomor 1.

#### 5.1.15.4 Pengujian Halaman Konfirmasi Lelang

Berikut adalah pengujian halaman konfirmasi website.

| Deskripsi | : Pelanggan menambah konfirmasi <i>website</i> |
|-----------|------------------------------------------------|
| Deskiipsi |                                                |

Kondisi awal : Semua kolom belum terisi.

:

Proses pengujian

- Pengguna menekan tombol selesai tanpa mengisi *textbox* tanggal lelang berakhir.
- 2. Pengguna menekan tombol selesai tetapi *form*at textbox tanggal lelang berakhir salah.
- Pengguna menekan tombol unggah tetapi data tidak sesuai format.
- 4. Pengguna mengunggah berkas yang sesuai dengan format.
- 5. Pengguna menekan tombol verifikasi.
- 6. Pengguna menekan tombol kembali.

Kondisi akhir : Pengguna berhasil melewati tahap keempat konfirmasi lelang dan lelang dibisa ditawar untuk umum.

Asumsi : -

Tabel 5.21 adalah *black box testing* pada halaman konfirmasi *website*.

| No. | Test Case                                                                                      | Nilai harapan                                                                                                    | Nilai keluaran                                                                                                    | Kesimpulan                                        |
|-----|------------------------------------------------------------------------------------------------|----------------------------------------------------------------------------------------------------|----------------------------------------------------------------------------------------------------|---------------------------------------------------|
| 1.  | Pengguna tidak mengisi<br><i>textbox</i> tanggal lelang                                        | Menampilkan<br>pesan kesalahan                                                                                        | Tampil pesan<br>Kolom Tanggal                                                                                         | Nilai harapan<br>sesuai dengan                    |
|     | berarkhir.                                                                                     |                                                                                                    | berakhir lelang<br>harus di isi.                                                                                      | nilai keluaran                                    |
| 2.  | Pengguna mengisi<br><i>textbox</i> tanggal lelang<br>berarkhir tidak sesuai<br><i>form</i> at. | Menampilkan<br>pesan kesalahan                                                                                        | Tampil pesan<br>kesalahan                                                                                             | Nilai harapan<br>sesuai dengan<br>nilai keluaran. |
| 3   | Pengguna mengunggah<br>berkas tidak sesuai<br><i>form</i> at                                   | Menampilkan<br>pesan kesalahan                                                                                        | berkas tidak<br>sesuai fomat.                                                                                         | Nilai harapan<br>sesuai dengan<br>nilai keluaran. |
| 5   | Pengguna mengunggah<br>berkas sesuai <i>form</i> at                                            | Tidak<br>menampilkan<br>pesan kesalahan.                                                                              | Tidak<br>menampilkan<br>pesan<br>kesalahan.                                                                           | Nilai harapan<br>sesuai dengan<br>nilai keluaran. |
| 6   | Pengguna menekan<br>tombol verifikasi berkas.                                                  | Menampilkan<br>pesan berhasil<br>mengecek<br>berkas.                                                                  | Menampilkan<br>pesan berhasil<br>mengecek<br>berkas.                                                                  | Nilai harapan<br>sesuai dengan<br>nilai keluaran. |
| 7   | Pengguna menekan<br>tombol selesai, tetapi<br>belum melakukan<br>verifikasi berkas.            | menampilkan<br>pesan gagal<br>menyimpan data<br>dan,<br>memberikan<br>pesan <i>website</i><br>belum<br>terverifikasi. | menampilkan<br>pesan gagal<br>menyimpan<br>data dan,<br>memberikan<br>pesan <i>website</i><br>belum<br>terverifikasi. | Nilai harapan<br>sesuai dengan<br>nilai keluaran. |
| 8   | Pengguna menekan<br>tombol selesai                                                             | menampilkan<br>pesan<br>konfirimasi.                                                                                  | menampilkan<br>pesan<br>konfirimasi.                                                                                  | Nilai harapan<br>sesuai dengan<br>nilai keluaran. |
| 9   | Pengguna telah mengisi<br>semua kolom yang ada<br>dengan benar dan<br>menekan tombol selesai   | Data dalam<br><i>database</i><br>berhasil<br>disimpan dan<br>lelang siap.                                             | Data dalam<br><i>database</i><br>berhasil<br>disimpan dan<br>lelang siap.                                             | Nilai harapan<br>sesuai dengan<br>nilai keluaran. |

Tabel 5.21 Pengujian Halaman Konfirmasi Website

Gambar 5.21 merupakan hasil pengujian pada halaman konfirmasi *website* dimana pelanggan menekan tombol selesai. Kondisi pada gambar menggambarkan tabel 5.21 pengujian nomor 1.

| Membuat Lelang Da                             | ilam 4 La                                   | angkah Mud                                                | ah                                       |                                        |                                  |
|-----------------------------------------------|---------------------------------------------|-----------------------------------------------------------|------------------------------------------|----------------------------------------|----------------------------------|
| 1 Informasi                                   | 2                                           | Detail                                                    | 3                                        | Harga                                  | Anda berada di sini              |
|                                               |                                             |                                                           |                                          |                                        |                                  |
| Lampiran Pilih                                | Berkas Tid                                  | ak ada be…ang di                                          | pilih                                    |                                        | unggah                           |
| Lampiran yang dapat di i                      | unggah berup                                | oa berkas yang be                                         | rtipe (rar,zip,p                         | odf)                                   |                                  |
| 1 MY_Upload1_2.zip                            | 🔵 hapus                                     | 5                                                         |                                          |                                        |                                  |
| Verifikasi Kepemilikan Si                     | tus                                         |                                                           |                                          |                                        |                                  |
| Vernikusi kepennikur si                       | cub                                         |                                                           |                                          |                                        |                                  |
| Verifikasi Kepemi                             | likan Situ                                  | S                                                         |                                          |                                        |                                  |
| tahap 1: Letakkan b                           | erkas teks                                  | di situs Anda                                             |                                          |                                        |                                  |
| situs Anda adalah (u<br>diakses dialamat http | s dan melet<br>rlweb), dan<br>p://localhost | akkannya di dire<br>file yang disebut<br>t/mynotes/verify | ktori root dar<br>: namaberkas<br>_8.txt | i situs Anda. Set<br>s.txt, sehingga b | oagai contoh, URL<br>erkas dapat |
| tahap 2: klik tombol                          | di bawah i                                  | ni                                                        |                                          |                                        |                                  |
| Setelah Anda mengu<br>berkas dari situs And   | nggah berk<br>a dan mem                     | as teks, klik toml<br>verifikasi isinya.                  | ool di bawah<br>Itulah hal yar           | ini dan kami aka<br>ng harus Anda la   | n mengecek<br>kukan!             |
|                                               |                                             |                                                           |                                          | verifikasi                             | berkas sekarang                  |
| Tanggal Lelang berakhir                       |                                             |                                                           |                                          |                                        |                                  |
| tanggal lelang:                               |                                             |                                                           | Kolom t                                  | anggal dan waktu akl                   | hir lelang harus di isi.         |
| ·                                             |                                             |                                                           | kemt                                     | ali                                    | selesai                          |

Gambar 5.21 Hasil Pengujian Halaman Konfirmasi Website

# 5.1.16 Pengujian Hapus Lelang

Berikut adalah pengujian hapus lelang.

| Deskripsi          | : Pelanggan melakukan hapus lelang.                          |
|--------------------|--------------------------------------------------------------|
| Kondisi awal       | : Terdapat tabel yang berisikan data lelang website atau     |
| software.          |                                                              |
| Proses pengujian   | :                                                            |
|                    | 1. Pengguna menekan tombol hapus disalah satu data lelang.   |
|                    | 2. Memilih pilihan pada tampilan.                            |
| Kondisi akhir      | : Pengguna berhasil menghapus lelang.                        |
| Asumsi             | : Pengguna sudah mempunyai data lelang website atau software |
| yang bisa dihapus. |                                                              |

Tabel 5.22 adalah *black box testing* ketika pengguna menghapus lelang.

| No. | Test Case               | Nilai harapan | Nilai keluaran  | Kesimpulan     |
|-----|-------------------------|---------------|-----------------|----------------|
| 1.  | Pengguna memilih tombol | Menampilkan   | Anda yakin akan | Nilai harapan  |
|     | hapus                   | pesan         | menghapus       | sesuai dengan  |
|     |                         | konfirmasi    | pesan ini       | nilai keluaran |
| 2.  | Pengguna memilih tombol | Menampilkan   | Anda yakin akan | Nilai harapan  |
|     | ok pada konfirmasi.     | pesan         | menghapus       | sesuai dengan  |

#### Tabel 5.22 Pengujian Hapus Lelang

| No. | Test Case               | Nilai harapan | Nilai keluaran  | Kesimpulan      |
|-----|-------------------------|---------------|-----------------|-----------------|
|     |                         | konfirmasi    | pesan ini       | nilai keluaran. |
| 3.  | Pengguna memilih tombol | Menampilkan   | Anda yakin akan | Nilai harapan   |
|     | batal pada konfirmasi.  | pesan         | menghapus       | sesuai dengan   |
|     |                         | konfirmasi    | pesan ini       | nilai keluaran. |

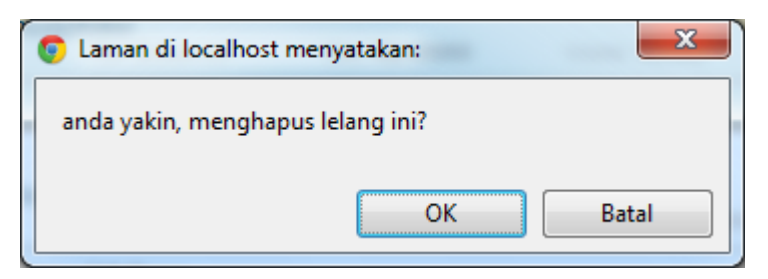

#### Gambar 5.22 Hasil Pengujian Konfirmasi Hapus Lelang

Gambar 5.22 merupakan hasil pengujian pada halaman hapus lelang dimana pelanggan akan menghapus lelang. Kondisi pada gambar menggambarkan tabel 5.22 pengujian nomor 1.

# 5.1.17 Pengujian Tawar Lelang

Berikut adalah pengujian tawar lelang.

| Deskripsi                                                                    | : Pelanggan melakukan tawar lelang.                        |                                                          |  |
|------------------------------------------------------------------------------|------------------------------------------------------------|----------------------------------------------------------|--|
| Kondisi awal                                                                 | : Te                                                       | rdapat data yang berisikan lelang website atau software. |  |
| Proses pengujian                                                             | :                                                          |                                                          |  |
|                                                                              | 1.                                                         | Pengguna tidak memasukan penawaran.                      |  |
|                                                                              | 2.                                                         | Pengguna memasukan berupa alphabet.                      |  |
|                                                                              | 3.                                                         | Pelanggan memasukan tawaran kurang dari kelipatan        |  |
|                                                                              | 4.                                                         | Pelanggan memasukan tawaran tidak sesuai kelipatan.      |  |
|                                                                              | 5.                                                         | Memilih pilihan pada tampilan.                           |  |
| Kondisi akhir                                                                | : Pe                                                       | ngguna berhasil menawar lelang.                          |  |
| Asumsi                                                                       | : Pelanggan yang akan melakukan penawaran sudah terdaftar. |                                                          |  |
| Tabel 5.23 adalah <i>black box testing</i> ketika pengguna menghapus lelang. |                                                            |                                                          |  |

| No. | Test Case        | Nilai harapan | Nilai keluaran  | Kesimpulan     |
|-----|------------------|---------------|-----------------|----------------|
| 1.  | Pengguna menekan | Menampilkan   | Anda yakin akan | Nilai harapan  |
|     | tombol tawar.    | pesan         | menawar lelang  | sesuai dengan  |
|     |                  | konfirmasi    | ini? pastikan   | nilai keluaran |
|     |                  |               | tawaran yang    |                |

#### Tabel 5.23 Pengujian Tawar Lelang

| No. | Test Case                 | Nilai harapan   | Nilai keluaran         | Kesimpulan      |
|-----|---------------------------|-----------------|------------------------|-----------------|
|     |                           |                 | anda masukan<br>benar. |                 |
| 2.  | Pengguna memasukan        | Menampilkan     | Penawaran              | Nilai harapan   |
|     | penawaran berupa alfabet  | pesan           | harus angka.           | sesuai dengan   |
|     |                           | kesalahan.      |                        | nilai keluaran. |
| 3.  | Pengguna memasukan        | Menampilkan     | Masukan                | Nilai harapan   |
|     | penawaran kurang dari     | pesan           | tawaran yang           | sesuai dengan   |
|     | kelipatan                 | kesalahan.      | sesuai dengan          | nilai keluaran. |
|     |                           |                 | kelipatan              |                 |
| 4   | Pengguna memasikan        | Menampilkan     | Masukan                | Nilai harapan   |
|     | tawaran lebih dari        | pesan           | tawaran yang           | sesuai dengan   |
|     | kelipatan                 | kesalahan.      | sesuai dengan          | nilai keluaran. |
|     |                           |                 | kelipatan              |                 |
| 5   | Pelanggan yang            | Menampilkan     | Anda tidak             | Nilai harapan   |
|     | menawara adalah           | pesan kesalahan | bolehh                 | sesuai dengan   |
|     | pelanggan yang            |                 | menawara di            | nilai keluaran. |
|     | mempunyai lelang.         |                 | lelang anda.           |                 |
| 6   | Pelanggan memasukan       | Menampilkan     | Mohon                  | Nilai harapan   |
|     | tawaran sama dengan       | pesan kesalahan | masukan                | sesuai dengan   |
|     | tawaran tertinggi.        |                 | penawaran              | nilai keluaran. |
|     |                           |                 | anda yang baru         |                 |
| 7   | Saldo pelanggan tidak     | Menampilkan     | saldo anda tidak       | Nilai harapan   |
|     | mencukupi untuk           | pesan kesalahan | mencukupi              | sesuai dengan   |
|     | melakukan penawaran       |                 | untuk                  | nilai keluaran. |
|     |                           |                 | melakukan              |                 |
|     |                           |                 | penawaran              |                 |
| 8   | Lelang telah berakhir dan | Menampilkan     | Lelang telah           | Nilai harapan   |
|     | pelanggan masih           | pesan kesalahan | berakhir               | sesuai dengan   |
|     | menawar                   |                 |                        | nilai keluaran. |

Gambar 5.23 merupakan hasil pengujian pada halaman tawar lelang. Kondisi pada gambar menggambarkan tabel 5.23 pengujian nomor 1.

| Rp 11.000          | 1 tawaran                 |
|--------------------|---------------------------|
| penawaran diperluk | an, isi dengan angka.     |
| (masukan Rp 12.)   | tawar<br>000 atau lebih.) |

Gambar 5.23 Hasil Pengujian Tawar Lelang

### 5.1.18 Pengujian Blokir Pelanggan

Berikut adalah pengujian blokir pelanggan.

| : user melakukan blokir terhadap pelanggan.                |  |  |
|------------------------------------------------------------|--|--|
| : Terdapat data yang berisikan pelanggan website.          |  |  |
| :                                                          |  |  |
| 1. User menekan tombol blokir disalah satu data pelanggan. |  |  |
| 2. Memilih pilihan pada tampilan.                          |  |  |
| : User berhasil memblokir pelanggan.                       |  |  |
| : <i>website</i> mempunyai data pelanggan.                 |  |  |
|                                                            |  |  |

Tabel 5.24 adalah *black box testing* ketika user memblokir pelanggan.

| No. | Test Case               | Nilai harapan | Nilai keluaran  | Kesimpulan      |
|-----|-------------------------|---------------|-----------------|-----------------|
| 1.  | Pengguna memilih tombol | Menampilkan   | Anda yakin akan | Nilai harapan   |
|     | blokir                  | pesan         | memblokir       | sesuai dengan   |
|     |                         | konfirmasi    | pesan ini       | nilai keluaran  |
| 2.  | Pengguna memilih tombol | Menampilkan   | Merubah data    | Nilai harapan   |
|     | ok pada konfirmasi.     | pesan         | blokir          | sesuai dengan   |
|     |                         | konfirmasi    | pelanggan       | nilai keluaran. |
| 3.  | Pengguna memilih tombol | Menampilkan   | Merubah data    | Nilai harapan   |
|     | batal pada konfirmasi.  | pesan         | blokir          | sesuai dengan   |
|     |                         | konfirmasi    | pelanggan       | nilai keluaran. |

#### Tabel 5.24 Pengujian Blokir Pelanggan

Gambar 5.24 merupakan hasil pengujian pada halaman blokir pelanggan. Kondisi pada gambar menggambarkan tabel 5.24 pengujian nomor 1.

| C Laman di localhost menyatakan:       | ×     |
|----------------------------------------|-------|
| anda yakin akan memblokir pelanggan in | ii?   |
|                                        |       |
|                                        | Batal |

Gambar 5.24 Hasil Pengujian Blokir Pelanggan

### 5.1.19 Pengujian Buka Blokir Pelanggan

Berikut adalah pengujian buka blokir pelanggan.

Deskripsi : user melakukan buka blokir terhadap pelanggan.

| Kondisi awal     | : Terdapat data yang berisikan pelanggan website. |         |                |           |          |        |         |      |      |
|------------------|---------------------------------------------------|---------|----------------|-----------|----------|--------|---------|------|------|
| Proses pengujian | :                                                 |         |                |           |          |        |         |      |      |
|                  | 1.                                                | User    | menekan        | tombol    | buka     | blokir | disalah | satu | data |
|                  |                                                   | pelan   | ggan.          |           |          |        |         |      |      |
|                  | 2.                                                | Memi    | ilih pilihan p | bada tam  | pilan.   |        |         |      |      |
| Kondisi akhir    | : Us                                              | ser ber | hasil memb     | ouka blok | ir pelar | nggan. |         |      |      |
| Asumsi           | : website mempunyai data pelanggan.               |         |                |           |          |        |         |      |      |

Tabel 5.25 adalah *black box testing* ketika user membuka blokir pelanggan.

| No. | Test Case               | Nilai harapan | Nilai keluaran  | Kesimpulan      |
|-----|-------------------------|---------------|-----------------|-----------------|
| 1.  | Pengguna memilih tombol | Menampilkan   | Anda yakin akan | Nilai harapan   |
|     | blokir                  | pesan         | membuka blokir  | sesuai dengan   |
|     |                         | konfirmasi    | pesan ini       | nilai keluaran  |
| 2.  | Pengguna memilih tombol | Menampilkan   | Merubah data    | Nilai harapan   |
|     | ok pada konfirmasi.     | pesan         | blokir          | sesuai dengan   |
|     |                         | konfirmasi    | pelanggan       | nilai keluaran. |
| 3.  | Pengguna memilih tombol | Menampilkan   | Merubah data    | Nilai harapan   |
|     | batal pada konfirmasi.  | pesan         | blokir          | sesuai dengan   |
|     |                         | konfirmasi    | pelanggan       | nilai keluaran. |

Tabel 25 Pengujian Buka Blokir Pelanggan

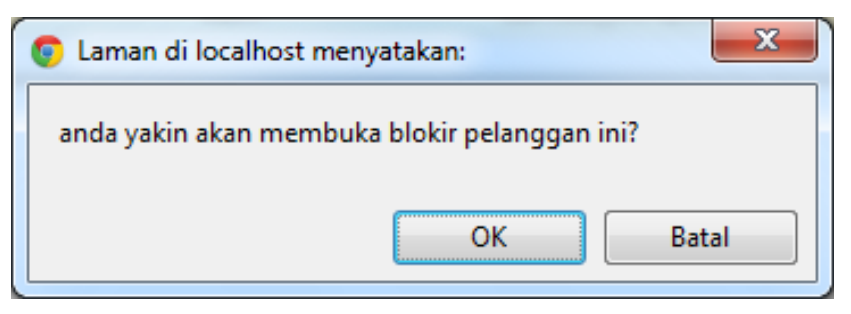

Gambar 5.25 Hasil Pengujian Buka Blokir Pelanggan

Gambar 5.25 merupakan hasil pengujian pada halaman buka blokir pelanggan. Kondisi pada gambar menggambarkan tabel 5.25 pengujian nomor 1.

### 5.1.20 Pengujian Penerimaan Pencairan Saldo

Berikut adalah pengujian penerimaan pencarian saldo.

| Deskripsi | : User penerimaan pencarian saldo. |
|-----------|------------------------------------|
|-----------|------------------------------------|

Kondisi awal: Terdapat data yang berisikan pelanggan yang memintapencarian saldo.

| Proses pengujian | :   |         |              |           |         |          |         |        |       |
|------------------|-----|---------|--------------|-----------|---------|----------|---------|--------|-------|
|                  | 1.  | User    | menekan      | tombol    | buka    | proses   | disalah | satu   | data  |
|                  |     | pelar   | iggan.       |           |         |          |         |        |       |
|                  | 2.  | Mem     | ilih pilihan | pada tam  | pilan.  |          |         |        |       |
| Kondisi akhir    | : U | ser bei | rhasil penei | rimaan pe | encaria | n saldo. |         |        |       |
| Asumsi           | : w | ebsite  | mempunya     | ai data p | elangg  | an yang  | meminta | a penc | airan |
| saldo.           |     |         |              |           |         |          |         |        |       |

Tabel 5.26 adalah *black box testing* penerimaan pencarian saldo.

| No. | Test Case         | Nilai harapan | Nilai keluaran | Kesimpulan      |
|-----|-------------------|---------------|----------------|-----------------|
| 1.  | Pengguna memilih  | Menampilkan   | Menampilkan    | Nilai harapan   |
|     | tombol proses     | pesan         | pesan          | sesuai dengan   |
|     |                   | konfirmasi    | konfirmasi     | nilai keluaran  |
| 2.  | Pengguna memilih  | Menampilkan   | Menampilkan    | Nilai harapan   |
|     | tombol ok pada    | pesan         | pesan          | sesuai dengan   |
|     | konfirmasi.       | konfirmasi    | konfirmasi     | nilai keluaran. |
| 3.  | Pengguna memilih  | Menampilkan   | Menampilkan    | Nilai harapan   |
|     | tombol batal pada | pesan         | pesan          | sesuai dengan   |
|     | konfirmasi.       | konfirmasi    | konfirmasi     | nilai keluaran. |

Tabel 5.26 Pengujian Penerimaan Pencairan Saldo

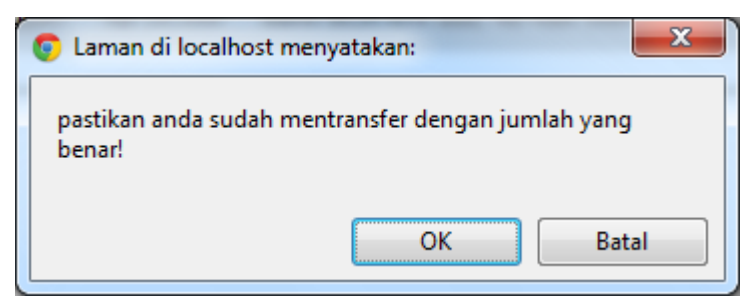

Gambar 5.26 Hasil Pengujian Penerimaan Pencairan Saldo

Gambar 5.26 merupakan hasil pengujian pada halaman Peneriamaan pencarian saldo pelanggan. Kondisi pada gambar menggambarkan tabel 5.26 pengujian nomor 1.

### 5.1.21 Pengujian Permintaan Isi Ulang Saldo

Berikut adalah pengujian permintaan isi ulang saldo.

| Deskripsi    | : user menerima permintaan isi ulang saldo.                  |
|--------------|--------------------------------------------------------------|
| Kondisi awal | : Terdapat data yang berisikan pelanggan yang permintaan isi |
| ulang saldo. |                                                              |

Proses pengujian:

- 1. User menekan tombol buka proses disalah satu data pelanggan.
- 2. Memilih pilihan pada tampilan.

Kondisi akhir

: User berhasil menerima permintaan isi ulang saldo.

Asumsi : *website* mempunyai data pelanggan yang meminta permintaan

isi ulang saldo.

Tabel 5.27 adalah *black box testing* permintaan isi ulang saldo.

| Ν  | Test Case               | Nilai harapan | Nilai keluaran | Kesimpulan      |
|----|-------------------------|---------------|----------------|-----------------|
| 0. |                         |               |                |                 |
| 1. | Pengguna memilih tombol | Menampilkan   | Menampilkan    | Nilai harapan   |
|    | proses                  | pesan         | pesan          | sesuai dengan   |
|    |                         | konfirmasi    | konfirmasi     | nilai keluaran  |
| 2. | Pengguna memilih tombol | Menampilkan   | Menampilkan    | Nilai harapan   |
|    | ok pada konfirmasi.     | pesan         | pesan          | sesuai dengan   |
|    |                         | konfirmasi    | konfirmasi     | nilai keluaran. |
| 3. | Pengguna memilih tombol | Menampilkan   | Menampilkan    | Nilai harapan   |
|    | batal pada konfirmasi.  | pesan         | pesan          | sesuai dengan   |
|    |                         | konfirmasi    | konfirmasi     | nilai keluaran. |

Tabel 5.27 Pengujian Permintaan Isi Ulang Saldo

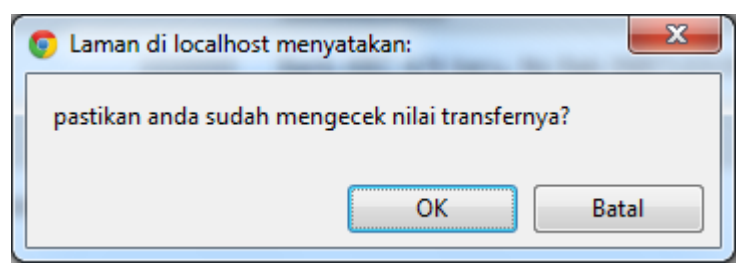

Gambar 5.27 Hasil pengujian Permintaan Isi Ulang Saldo

Gambar 5.27 merupakan hasil pengujian pada halaman permintaan isi ulang saldo pelanggan. Kondisi pada gambar menggambarkan tabel 5.27 pengujian nomor 1.

# 5.1.22 Pengujian Blokir Lelang

Berikut adalah pengujian blokir lelang.

| Deskripsi        | : User memblokir lelang.                                         |
|------------------|------------------------------------------------------------------|
| Kondisi awal     | : Terdapat data yang berisikan lelang yang aktif dari pelanggan. |
| Proses pengujian | :                                                                |
|                  | 1 User menekan blokir disalah satu data lalang aktif             |

1. User menekan blokir disalah satu data lelang aktif.

2. Memilih pilihan pada tampilan.

Kondisi akhir : User berhasil memblokir lelang.

Asumsi : website mempunyai data lelang pelanggan yang sedang aktif.

Tabel 5.28 adalah black box testing blokir lelang.

| No. | Test Case         | Nilai harapan | Nilai keluaran | Kesimpulan      |
|-----|-------------------|---------------|----------------|-----------------|
| 1.  | Pengguna memilih  | Menampilkan   | Menampilkan    | Nilai harapan   |
|     | tombol blokir     | pesan         | pesan          | sesuai dengan   |
|     |                   | konfirmasi    | konfirmasi     | nilai keluaran  |
| 2.  | Pengguna memilih  | Menampilkan   | Menampilkan    | Nilai harapan   |
|     | tombol ok pada    | pesan         | pesan          | sesuai dengan   |
|     | konfirmasi.       | konfirmasi    | konfirmasi     | nilai keluaran. |
| 3.  | Pengguna memilih  | Menampilkan   | Menampilkan    | Nilai harapan   |
|     | tombol batal pada | pesan         | pesan          | sesuai dengan   |
|     | konfirmasi.       | konfirmasi    | konfirmasi     | nilai keluaran. |

| 1 | 📀 Laman di localhost menyatakan:       |
|---|----------------------------------------|
|   | anda yakin, akan memblokir lelang ini? |
|   | OK Batal                               |

Gambar 5.28 Hasil Pengujian Blokir Lelang

Gambar 5.28 merupakan hasil pengujian pada halaman permintaan blokir lelang pelanggan. Kondisi pada gambar menggambarkan tabel 5.28 pengujian nomor 1.

### 5.1.23 Pengujian Buka Blokir Lelang

Berikut adalah pengujian buka blokir lelang.

| Deskripsi        | : user membuka blokir lelang.                               |  |
|------------------|-------------------------------------------------------------|--|
| Kondisi awal     | : Terdapat data yang berisikan lelang yang diblokir.        |  |
| Proses pengujian | :                                                           |  |
|                  | 1. User menekan buka blokir disalah satu data lelang sedang |  |
|                  | diblokir.                                                   |  |
|                  | 2. Memilih pilihan pada tampilan.                           |  |
| Kondisi akhir    | : User berhasil membuka blokir lelang.                      |  |
| Asumsi           | : website mempunyai data lelang yang sedang diblokir.       |  |
|                  |                                                             |  |

Tabel 5.29 adalah black box testing buka blokir lelang.

| No. | Test Case         | Nilai harapan | Nilai keluaran | Kesimpulan      |
|-----|-------------------|---------------|----------------|-----------------|
| 1.  | Pengguna memilih  | Menampilkan   | Menampilkan    | Nilai harapan   |
|     | tombol blokir     | pesan         | pesan          | sesuai dengan   |
|     |                   | konfirmasi    | konfirmasi     | nilai keluaran  |
| 2.  | Pengguna memilih  | Menampilkan   | Menampilkan    | Nilai harapan   |
|     | tombol ok pada    | pesan         | pesan          | sesuai dengan   |
|     | konfirmasi.       | konfirmasi    | konfirmasi     | nilai keluaran. |
| 3.  | Pengguna memilih  | Menampilkan   | Menampilkan    | Nilai harapan   |
|     | tombol batal pada | pesan         | pesan          | sesuai dengan   |
|     | konfirmasi.       | konfirmasi    | konfirmasi     | nilai keluaran. |

| Tabel 5.29 Pengujian Buka Blokir Lelang | Tabel 5.29 | Pengujian | Buka | Blokir | Lelang |
|-----------------------------------------|------------|-----------|------|--------|--------|
|-----------------------------------------|------------|-----------|------|--------|--------|

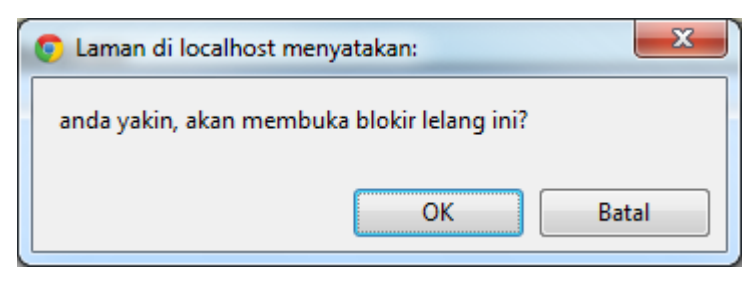

#### Gambar 5.29 Hasil Pengujian Buka Blokir Lelang

Gambar 5.29 merupakan hasil pengujian pada halaman permintaan blokir lelang pelanggan. Kondisi pada gambar menggambarkan tabel 5.29 pengujian nomor 1.

### 5.1.24 Pengujian Tambah Kategori Lelang

Berikut adalah pengujian tambah kategori lelang.

| Deskripsi                                                          | : user menambah kategori lelang. |                                                      |  |
|--------------------------------------------------------------------|----------------------------------|------------------------------------------------------|--|
| Kondisi awal                                                       | : kolom nama kategori kosong.    |                                                      |  |
| Proses pengujian                                                   | :                                |                                                      |  |
|                                                                    | 1.                               | User menekan tombol simpan tetapi belum mengisi nama |  |
|                                                                    |                                  | kategori.                                            |  |
|                                                                    | 2.                               | User menekan tombol simpan dan sudah mengisi kolom   |  |
|                                                                    |                                  | dengan benar.                                        |  |
| Kondisi akhir : User berhasil menambah kategori lelang.            |                                  | ser berhasil menambah kategori lelang.               |  |
| Asumsi : kolom kategori masih kosong.                              |                                  |                                                      |  |
| Tabel 5.30 adalah <i>black box testing</i> tambah kategori lelang. |                                  |                                                      |  |

| No. | Test Case           | Nilai harapan | Nilai keluaran | Kesimpulan      |
|-----|---------------------|---------------|----------------|-----------------|
| 1.  | Pengguna memilih    | Menampilkan   | Menampilkan    | Nilai harapan   |
|     | tombol simpan tanpa | pesan         | pesan          | sesuai dengan   |
|     | mengisi kolom nama  | konfirmasi    | konfirmasi     | nilai keluaran  |
|     | kategori            |               |                |                 |
| 2.  | Pengguna memilih    | Data dalam    | Data dalam     | Nilai harapan   |
|     | tombol simpan dan   | database      | database       | sesuai dengan   |
|     | mengisi kolom nama  | berhasil      | berhasil       | nilai keluaran. |
|     | kategori            | disimpan      | disimpan       |                 |

Gambar 5.30 merupakan hasil pengujian pada halaman tambah kategori lelang. Kondisi pada gambar menggambarkan tabel 5.30 pengujian nomor 1.

| Ketegori Lelang Website |                                   |  |  |  |  |
|-------------------------|-----------------------------------|--|--|--|--|
|                         |                                   |  |  |  |  |
| Nama kategory:          |                                   |  |  |  |  |
|                         | Kolom Nama kategori harus di isi. |  |  |  |  |

simpan

🗇 kembali

Gambar 5.30 Hasil Pengujian Tambah Kategori Lelang

#### 5.1.25 Pengujian Ubah Kategori Lelang

Berikut adalah pengujian ubah kategori lelang.

| Deskripsi                                                            | : user mengubah kategori lelang.           |                                                      |  |  |
|----------------------------------------------------------------------|--------------------------------------------|------------------------------------------------------|--|--|
| Kondisi awal                                                         | : ko                                       | : kolom nama kategori sudah terisi.                  |  |  |
| Proses pengujian                                                     | :                                          |                                                      |  |  |
|                                                                      | 1.                                         | User menekan tombol simpan tetapi belum mengisi nama |  |  |
|                                                                      |                                            | kategori.                                            |  |  |
| 2. User menekan                                                      |                                            | User menekan tombol simpan dan sudah mengisi kolom   |  |  |
|                                                                      |                                            | dengan benar.                                        |  |  |
|                                                                      | 3.                                         | Memilih pilihan pada tampilan.                       |  |  |
| Kondisi akhir                                                        | : User berhasil mengubah kategori lelang.  |                                                      |  |  |
| Asumsi                                                               | : kolom kategori sudah terisi dari sistem. |                                                      |  |  |
| Tabel 5.31 adalah <i>black box testing</i> mengubah kategori lelang. |                                            |                                                      |  |  |

Tabel 5.31 Pengujian Ubah Kategori Lelang

| No. | Test Case           | Nilai harapan | Nilai keluaran | Kesimpulan      |
|-----|---------------------|---------------|----------------|-----------------|
| 1.  | Pengguna memilih    | Menampilkan   | Menampilkan    | Nilai harapan   |
|     | tombol simpan tanpa | pesan         | pesan          | sesuai dengan   |
|     | mengisi kolom nama  | konfirmasi    | konfirmasi     | nilai keluaran  |
|     | kategori            |               |                |                 |
| 2.  | Pengguna memilih    | Data dalam    | Data dalam     | Nilai harapan   |
|     | tombol simpan dan   | database      | database       | sesuai dengan   |
|     | mengisi kolom nama  | berhasil      | berhasil       | nilai keluaran. |
|     | kategori            | disimpan      | disimpan       |                 |

# Ketegori Lelang Website

Nama kategory:

Kolom Nama kategori harus di isi.

simpan

🗇 kembali

#### Gambar 5.31 Hasil Pengujian Ubah Kategori Lelang

Gambar 5.31 merupakan hasil pengujian pada halaman tambah kategori lelang. Kondisi pada gambar menggambarkan tabel 5.31 pengujian nomor 1.

### 5.1.26 Pengujian Hapus Kategori Lelang

Berikut adalah pengujian hapus kategori lelang.

| Deskripsi        | : user menghapus kategori lelang. |                                                      |  |
|------------------|-----------------------------------|------------------------------------------------------|--|
| Kondisi awal     | : terdapat data kategori lelang.  |                                                      |  |
| Proses pengujian | :                                 |                                                      |  |
|                  | 1.                                | User menekan tombol hapus pada data kategori lelang. |  |
|                  | 2.                                | Memilih pilihan pada tampilan.                       |  |
| Kondisi akhir    | : Us                              | er berhasil menghapus kategori lelang.               |  |
| Asumsi           | : kol                             | om terdapat data kategori lelang.                    |  |
|                  |                                   |                                                      |  |

Tabel 5.32 adalah *black box testing* menghapus kategori lelang.

| No. | Test Case               | Nilai harapan | Nilai keluaran  | Kesimpulan    |
|-----|-------------------------|---------------|-----------------|---------------|
| 1.  | Pengguna memilih tombol | Menampilkan   | Anda yakin akan | Nilai harapan |
|     | hapus                   | pesan         | menghapus       | sesuai dengan |

#### Tabel 5.32 Pengujian Hapus Kategori Lelang

| No. | Test Case               | Nilai harapan | Nilai keluaran  | Kesimpulan      |
|-----|-------------------------|---------------|-----------------|-----------------|
|     |                         | konfirmasi    | pesan ini       | nilai keluaran  |
| 2.  | Pengguna memilih tombol | Menampilkan   | Anda yakin akan | Nilai harapan   |
|     | ok pada konfirmasi.     | pesan         | menghapus       | sesuai dengan   |
|     |                         | konfirmasi    | pesan ini       | nilai keluaran. |
| 3.  | Pengguna memilih tombol | Menampilkan   | Anda yakin akan | Nilai harapan   |
|     | batal pada konfirmasi.  | pesan         | menghapus       | sesuai dengan   |
|     |                         | konfirmasi    | pesan ini       | nilai keluaran. |

| 💿 Laman di localhos | menyatakan:       |
|---------------------|-------------------|
| anda yakin, mengha  | ous kategori ini? |
|                     |                   |
|                     | OK Batal          |

Gambar 5.32 Hasil Pengujian Hapus Kategori Lelang

Gambar 5.32 merupakan hasil pengujian pada halaman hapus kategori lelang. Kondisi pada gambar menggambarkan tabel 5.32 pengujian nomor 1.

# 5.1.27 Pengujian Tambah User Website

Berikut adalah pengujian tambah User Website.

| Deskripsi        | : user menambah User Website.                   |                                                          |  |
|------------------|-------------------------------------------------|----------------------------------------------------------|--|
| Kondisi awal     | : semua kolom tambah user website masih kosong. |                                                          |  |
| Proses pengujian | :                                               |                                                          |  |
|                  | 1.                                              | User menekan tombol simpan tetapi belum mengisi semua    |  |
|                  |                                                 | kolom yang ada.                                          |  |
|                  | 2.                                              | User menekan tombol simpan dan sudah mengisi kolom       |  |
|                  |                                                 | dengan benar.                                            |  |
|                  | 3.                                              | Alamat email tidak sesuai dengan <i>form</i> at.         |  |
|                  | 4.                                              | Kolom kata sandi dengan konfirm kata sandi tidak sesuai. |  |
| Kondisi akhir    | : be                                            | rhasil menambah <i>user website</i> .                    |  |
| Asumsi           | : mendaftarkan user <i>website</i> baru.        |                                                          |  |
|                  |                                                 |                                                          |  |

Tabel 5.33 adalah black box testing tambah user website lelang.

Tabel 5.33 Pengujian Tambah User Website

| No. | Test Case           | Nilai harapan   | Nilai keluaran  | Kesimpulan    |
|-----|---------------------|-----------------|-----------------|---------------|
| 1.  | Pengguna memilih    | Menampilkan     | Menampilkan     | Nilai harapan |
|     | tombol simpan tanpa | pesan kesalahan | pesan kesalahan | sesuai dengan |

| No. | Test Case                 | Nilai harapan   | Nilai keluaran   | Kesimpulan      |
|-----|---------------------------|-----------------|------------------|-----------------|
|     | mengisi semua kolom.      |                 | semau kolom      | nilai keluaran  |
|     |                           |                 | harus diisi      |                 |
| 2.  | Pengguna memilih          | Menampilkan     | Menampilkan      | Nilai harapan   |
|     | tombol simpan dan         | pesan kesalahan | pesan kesalahan  | sesuai dengan   |
|     | mengisi sebagaian kolom.  |                 | pada kolom       | nilai keluaran. |
|     |                           |                 | yang tidak diisi |                 |
| 3   | Format email tidak sesuai | Menampilkan     | Menampilkan      | Nilai harapan   |
|     |                           | pesan kesalahan | pesan kesalahan  | sesuai dengan   |
|     |                           |                 | Email tidak      | nilai keluaran. |
|     |                           |                 | sesuai dengan    |                 |
|     |                           |                 | <i>form</i> at   |                 |
| 4   | Kata sandi dan konfirm    | Menampilkan     | Menampilkan      | Nilai harapan   |
|     | kata sandi tidak sesuai   | pesan kesalahan | pesan kesalahan  | sesuai dengan   |
|     |                           |                 | Kata sandi tidak | nilai keluaran. |
|     |                           |                 | sesuai konfirm   |                 |
|     |                           |                 | kata sandi       |                 |

Gambar 5.33 merupakan hasil pengujian pada halaman tambah kategori lelang. Kondisi pada gambar menggambarkan tabel 5.33 pengujian nomor 1.

| Tambah User Website                       |                                      |  |  |
|-------------------------------------------|--------------------------------------|--|--|
| Nama:                                     |                                      |  |  |
| Nonia.                                    | Kolom nama harus di isi              |  |  |
| Alamat:                                   |                                      |  |  |
|                                           | Kolom Alamat harus di isi.           |  |  |
| Telephone:                                |                                      |  |  |
|                                           | Kolom Telephone harus di isi.        |  |  |
| Email:                                    |                                      |  |  |
|                                           | Kolom Email harus di isi.            |  |  |
| level user:                               | Admin Staf                           |  |  |
| User Name:                                |                                      |  |  |
|                                           | Kolom username harus di isi.         |  |  |
| Password:                                 |                                      |  |  |
|                                           | Kolom Password harus di isi.         |  |  |
| Re-Password:                              |                                      |  |  |
|                                           | Kolom Re-Password harus di isi.      |  |  |
|                                           | Simpan                               |  |  |
| 🖙 <sub>kembali</sub><br>Gambar 5.33 Hasil | Pengujian Tambah User <i>Website</i> |  |  |

# 5.1.28 Pengujian Ubah User Website

Berikut adalah pengujian ubah User Website.

| Deskripsi        | : user mengubah User Website.                            |
|------------------|----------------------------------------------------------|
| Kondisi awal     | : semua kolom ubah <i>user website</i> sudah terisi.     |
| Proses pengujian | :                                                        |
|                  | 1. User menekan tombol simpan tetapi belum mengisi semua |
|                  | kolom yang ada.                                          |

- 2. *User* menekan tombol simpan dan sudah mengisi kolom dengan benar.
- 3. Alamat email tidak sesuai dengan format.
- 4. Kolom kata sandi dengan konfirm kata sandi tidak sesuai.
- Kondisi akhir : berhasil mengubah user website.

Asumsi : mengubah data user *website*.

Tabel 5.34 adalah black box testing ubah user website lelang.

| Tabel 5.34 | Penguiian | Tambah | User | Website |
|------------|-----------|--------|------|---------|
|            |           |        |      |         |

| No. | Test Case                 | Nilai harapan   | Nilai keluaran   | Kesimpulan      |
|-----|---------------------------|-----------------|------------------|-----------------|
| 1.  | Pengguna memilih          | Menampilkan     | Menampilkan      | Nilai harapan   |
|     | tombol simpan tanpa       | pesan kesalahan | pesan kesalahan  | sesuai dengan   |
|     | mengisi semua kolom.      |                 | semau kolom      | nilai keluaran  |
|     |                           |                 | harus diisi      |                 |
| 2.  | Pengguna memilih          | Menampilkan     | Menampilkan      | Nilai harapan   |
|     | tombol simpan dan         | pesan kesalahan | pesan kesalahan  | sesuai dengan   |
|     | mengisi sebagaian kolom.  |                 | pada kolom       | nilai keluaran. |
|     |                           |                 | yang tidak diisi |                 |
| 3   | Format email tidak sesuai | Menampilkan     | Menampilkan      | Nilai harapan   |
|     |                           | pesan kesalahan | pesan kesalahan  | sesuai dengan   |
|     |                           |                 | Email tidak      | nilai keluaran. |
|     |                           |                 | sesuai dengan    |                 |
|     |                           |                 | <i>form</i> at   |                 |
| 4   | Kata sandi dan konfirm    | Menampilkan     | Menampilkan      | Nilai harapan   |
|     | kata sandi tidak sesuai   | pesan kesalahan | pesan kesalahan  | sesuai dengan   |
|     |                           |                 | Kata sandi tidak | nilai keluaran. |
|     |                           |                 | sesuai konfirm   |                 |
|     |                           |                 | kata sandi       |                 |

#### Tambah User Website

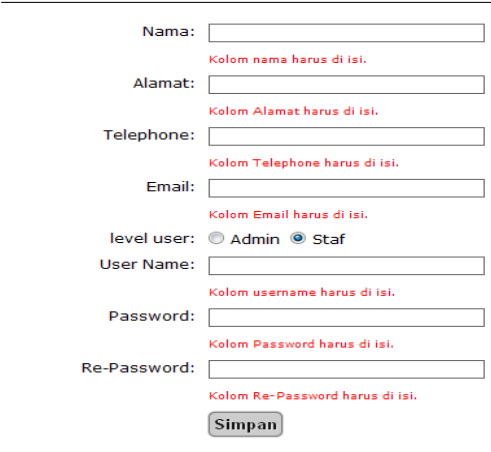

🗇 kembali

Gambar 5.34 Hasil Pengujian Ubah User Website

Gambar 5.34 merupakan hasil pengujian pada halaman ubah kategori lelang. Kondisi pada gambar menggambarkan tabel 5.34 pengujian nomor 1.

## 5.1.29 Pengujian Balas Pesan Hubungi

Berikut adalah pengujian halaman balas pesan hubungi.

| Deskripsi        | : User melakukan balas pesan hubungi. |                                                        |
|------------------|---------------------------------------|--------------------------------------------------------|
| Kondisi awal     | : Se                                  | emua subjek dan nama sudah terisi dari sistem.         |
| Proses pengujian | :                                     |                                                        |
|                  | 1.                                    | User menekan tombol kirim dengan merubah textbox       |
|                  |                                       | subjek.                                                |
|                  | 2.                                    | User menekan tombol balas pesan tetapi kolom isi pesan |
|                  |                                       | tidak terisi.                                          |
|                  | 3.                                    | User telah mengisi semua <i>textbox</i> yang ada.      |
| Kondisi akhir    | : U                                   | ser berhasil membalas pesan.                           |
| Asumsi           | : Us                                  | er memiliki data hubungi kami.                         |

Tabel 5.35 adalah *black box testing* ketika pengguna membalas pesan hubungi.

| No. | Test Case              | Nilai harapan   | Nilai keluaran | Kesimpulan      |
|-----|------------------------|-----------------|----------------|-----------------|
| 1.  | Pengguna tidak mengisi | Menampilkan     | Tampil pesan   | Nilai harapan   |
|     | semua <i>textbox</i> . | pesan kesalahan | kesalahan      | sesuai dengan   |
|     |                        |                 | disetiap field | nilai keluaran  |
|     |                        |                 | bahwa kolom    |                 |
|     |                        |                 | harus diisi    |                 |
| 2.  | Pengguna tidak mengisi | Menampilkan     | Tampil pesan   | Nilai harapan   |
|     | subjek.                | pesan kesalahan | Kolom Subject  | sesuai dengan   |
|     |                        |                 | harus di isi.  | nilai keluaran. |
| 3.  | Pengguna tidak mengisi | Menampilkan     | Tampil pesan   | Nilai harapan   |
|     | kolom isi pesan        | pesan kesalahan | Kolom Message  | sesuai dengan   |
|     |                        |                 | harus di isi.  | nilai keluaran. |
| 4   | Pengguna telah mengisi | Simpan dalam    | Simpan dalam   | Nilai harapan   |
|     | semua kolom yang ada   | database        | database       | sesuai dengan   |
|     | dengan benar dan       |                 |                | nilai keluaran. |
|     | menekan tombol kirim   |                 |                |                 |
|     | pesan                  |                 |                |                 |

| Baca Pesan Ma | suk                                   |
|---------------|---------------------------------------|
|               |                                       |
| Dari:         | Ezra Christian Setiabudi              |
| Subjek:       | Re-Website                            |
| Isi Pesan:    | Mana ne website yang saya beli        |
| kepada:       | ezra.cs23@gmail.com                   |
| Subjek:       | Re-Website                            |
| Isi Pesan:    | 🍓 🗋   B Z U   ≣ ≣ 🗐 🗐   Ξ 🗐   🕮 👾   🤩 |
|               |                                       |
|               |                                       |
|               |                                       |
|               |                                       |
|               |                                       |
|               | Kolom Message harus di isi.           |
|               | Kembali Kirim                         |

Gambar 5.35 Hasil Pengujian Balas Pesan hubungi

Gambar 5.38 merupakan hasil pengujian pada halaman balas pesan hubungi. Kondisi pada gambar menggambarkan tabel 5.38 pengujian nomor 1.

# 5.1.30 Pengujian Hapus Pesan Hubungi

Berikut adalah pengujian hapus pesan hubungi.

| Deskripsi        | : Pelanggan melakukan hapus pesan hubungi.               |
|------------------|----------------------------------------------------------|
| Kondisi awal     | : Terdapat tabel yang berisikan data pesan hubungi.      |
| Proses pengujian | :                                                        |
|                  | 1. Pengguna menekan tombol hapus disalah satu data pesan |
|                  | hubungi.                                                 |
|                  | 2. Memilih pilihan pada tampilan.                        |
| Kondisi akhir    | : Pengguna berhasil menghapus pesan hubungi.             |
| Asumsi           | : Pengguna sudah mempunyai data pesan hubungi yang bisa  |
| dihapus.         |                                                          |

Tabel 5.36 adalah black box testing ketika pengguna menghapus pesan hubungi.

| Tabel 5.36 Pe | nguiian Hapu | s Pesan | hubungi |
|---------------|--------------|---------|---------|

| No. | Test Case               | Nilai harapan | Nilai keluaran  | Kesimpulan      |
|-----|-------------------------|---------------|-----------------|-----------------|
| 1.  | Pengguna memilih tombol | Menampilkan   | Anda yakin akan | Nilai harapan   |
|     | hapus                   | pesan         | menghapus       | sesuai dengan   |
|     |                         | konfirmasi    | pesan ini       | nilai keluaran  |
| 2.  | Pengguna memilih tombol | Menampilkan   | Anda yakin akan | Nilai harapan   |
|     | ok pada konfirmasi.     | pesan         | menghapus       | sesuai dengan   |
|     |                         | konfirmasi    | pesan ini       | nilai keluaran. |
| 3.  | Pengguna memilih tombol | Menampilkan   | Anda yakin akan | Nilai harapan   |
|     | batal pada konfirmasi.  | pesan         | menghapus       | sesuai dengan   |
|     |                         | konfirmasi    | pesan ini       | nilai keluaran. |

Gambar 5.36 merupakan hasil pengujian pada halaman hapus pesan hubungi. Kondisi pada gambar menggambarkan tabel 5.36 pengujian nomor 1.

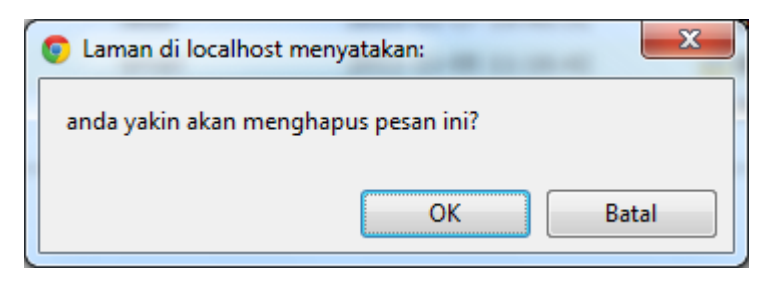

Gambar 5.36 Konfirmasi Hapus Pesan hubungi

### 5.2 White Box Testing

White box testing adalah metode pengujian yang dimana pengujian dilakukan oleh uer terhadap aplikasi yang dibuat. Pengujian yang dilakukan langsung terhadap program yang akan dibuat oleh pengembang.

### 5.2.1 Login

Grafik proses login dapat dilihat pada gambar 5.37.

| 1.   | NPUT string username;                                                 |
|------|-----------------------------------------------------------------------|
| 2. 1 | NPUT string password;                                                 |
| 3. I | F ((username != ")&&(password != "))                                  |
| 4.   | THEN IF (AKTIFASI == TRUE)                                            |
| 5.   | THEN IF (AKTIFASI == TRUE)                                            |
| 6.   | THEN IF (BLOKIR == FALSE)                                             |
| 7.   | THEN OUTPUT ("Login berhasil");                                       |
| 8.   | ELSE                                                                  |
| 9.   | THEN OUTPUT ("maap akun anda telah di blokir");                       |
| 10.  | END IF                                                                |
| 11.  | ELSE                                                                  |
| 12.  | THEN OUTPUT("maap akun anda belum teraktifasi, silakan cek email anda |
| ı    | untuk aktifasi.");                                                    |
| 13.  | END IF                                                                |
| 14.  | E LSE                                                                 |

- 15. THEN OUTPUT("username dan password tidak ditemukan.");
- 16. END IF
- 17. ELSE
- 18. THEN OUTPUT("username dan password harus diisi.");
- 19. END IF

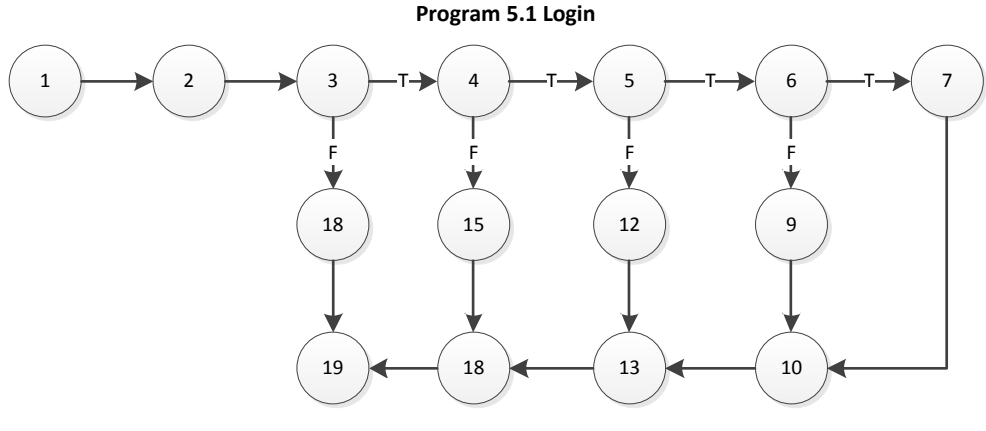

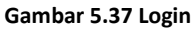

# 5.2.2 Registrasi Pelanggan

Grafik aliran proses tambah pelanggan dapat dilihat apda gambar 5.38.

1. INPUT string username, password, confirm\_password, captcha; 2. INPUT string nama, email, alamat, telepon, jenis kelamin, tanggal lahir; IF ((username != ")&&(password != ") &&(confirm password != ") &&(nama != 3. ") &&(email != ") &&(alamat != ") &&(telepon != ") &&(jenis kelamin != ") &&(tanggal\_lahir != ")) 4. THEN IF(captcha == TRUE) 5. THEN IF (username == TRUE) THEN IF (email == TRUE) 6. 7. THEN OUTPUT("registrasi berhasil silahkan, silahkan cek email anda."); 8. ELSE 9. THEN OUTPUT("maap email ini telah di gunakan."); 10. END IF 11. ELSE 12. THEN OUTPUT("map username telah terdaftar."); 13. END IF 14. ELSE 15. THEN OUTPUT("captha salah."); 16. END IF 17. ELSE 18. THEN OUTPUT("anda harus mengisi semua kolom."); 19. END IF

Program 5.2 Tambah Pelanggan

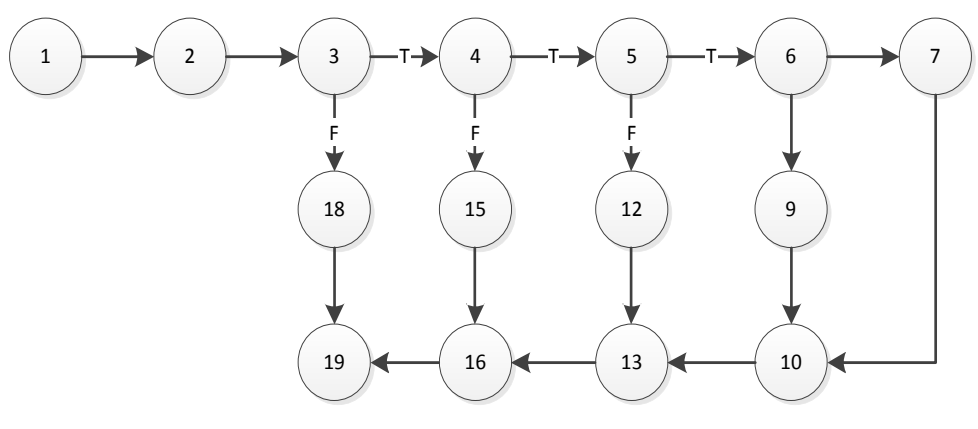

Gambar 5.38 tambah pelanggan

# 5.2.3 Hubungi Kami

Grafik aliran proses hubungi kami dapat dilihat apda gambar 5.39.

| 1.     | INPUT string nama, email, subjek, isi_pesan, captcha;                   |
|--------|-------------------------------------------------------------------------|
| 2.     | IF ((nama != ") &&(email != ") &&( subjek!= ") &&( isi_pesan!= ") ) &&( |
| captch | a!= ''))                                                                |
| 3.     | THEN IF(Captcha == TRUE)                                                |
| 4.     | THEN IF(email == TRUE)                                                  |
| 5.     | THEN OUTPUT("pesan berhasil dikirim.");                                 |
| 6.     | ELSE                                                                    |
| 7.     | THEN OUTPUT("email yang dimasukan tidak sesuai format.");               |
| 8.     | END IF                                                                  |
| 9.     | ELSE                                                                    |
| 10.    | THEN OUTPUT("captcha salah.");                                          |
| 11.    | END IF                                                                  |
| 12.    | ELSE                                                                    |
| 13.    | THEN OUTPUT("anda harus mengisi semua kolom.");                         |
| 14.    | END IF                                                                  |

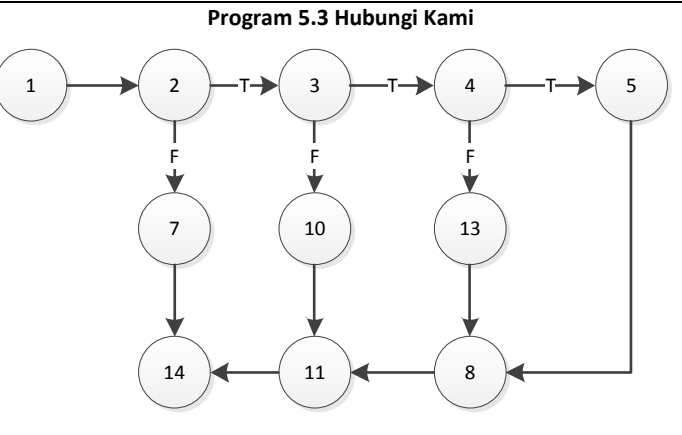

Gambar 5.39 Hubungi Kami

# 5.2.4 Update Informasi Pribadi Pelanggan

Grafik aliran proses update inforamsi pribadi pelanggan dapat dilihat pada gambar 5.40.

- 1. INPUT string nama, email, alamat, telepon, jenis\_kelamin, tanggal \_lahir;
- IF ((nama != ") &&(email != ") &&(alamat != ") &&(telepon != ") &&(jenis kelamin != ") &&(tanggal\_lahir != "))
- 3. THEN OUTPUT("update berhasil.");
- 4. ELSE
- 5. THEN OUTPUT("anda harus mengisi semua kolom.");
- 6. END IF

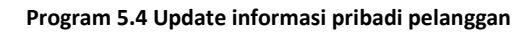

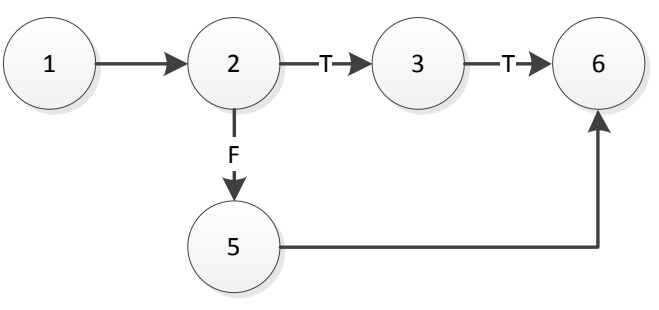

Gambar 5.40 update inforamsi pribadi pelanggan

# 5.2.5 Update Informasi Publik Pelanggan

Grafik aliran proses update inforamsi publik pelanggan dapat dilihat pada gambar 5.41.

- 1. INPUT string foto, website;
- 2. IF ((foto!= ") &&( website!= ") )
- 3. THEN OUTPUT("update berhasil.");
- 4. ELSE
- 5. THEN OUTPUT("anda harus mengisi semua kolom.");
- 6. END IF

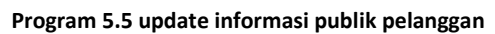

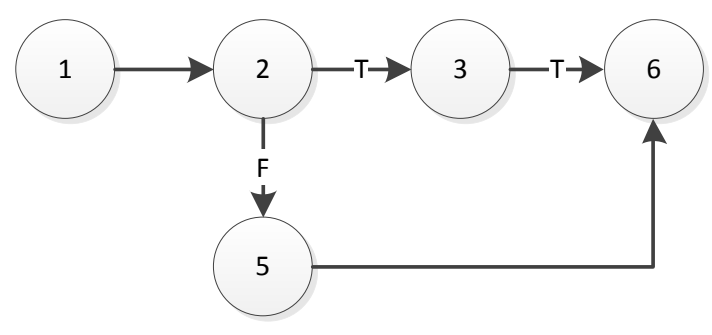

Gambar 5.41 update informasi publik pelanggan

### 5.2.6 Ganti Kata Sandi

Grafik aliran proses ganti kata sandi dapat dilihat pada gambar 5.42.

- 1. INPUT string katasandi\_baru,conf\_katasandibaru;
- 2. IF ((katasandi != ") &&( katasandibaru!= ") )
- 3. THEN IF(katasandi == katasandibaru!=')
- 4. THEN OUTPUT("update berhasil.");
- 5. ELSE
- 6. THEN OUTPUT("kata sandi tidak sama.");
- 7. ENDIF
- 8. ELSE
- 9. THEN OUTPUT("anda harus mengisi semua kolom.");
- 10. END IF

Program 5.6 Ganti kata sandi

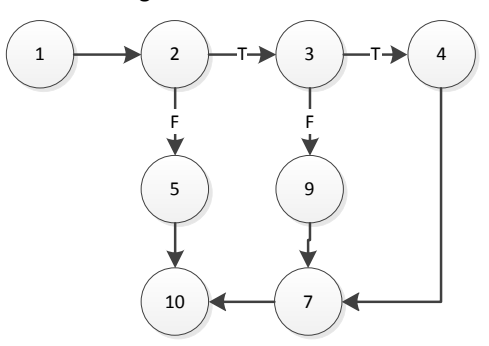

Gambar 5.42 Ganti kata sandi

### 5.2.7 Hapus Data

Grafik aliran proses hapus data pelanggan dapat dilihat pada gambar 5.43.

OUTPUT("anda yakin akan menghapus data ini.");
 INPUT string x;
 IF (x == 'yes')
 THEN OUTPUT("data telah terhapus.");
 END IF

Program 5.7 hapus data

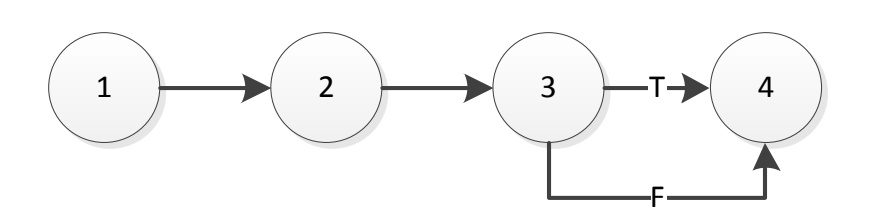

Gambar 5.43 hapus data

### 5.2.8 Tulis Pesan

Grafik aliran proses tulis pesan dapat dilihat pada gambar 5.44.

- 1. INPUT STRING kepada, subjek, isi\_pesan;
- 2. IF ((kepada != ") &&( subje k!= ") &&( isi\_pesan != "))
- 3. THEN IF (kepada == TRUE)
- 4. THEN OUTPUT("berhasil mengirim pesan.");
- 5. ELSE
- 6. THEN OUTPUT("nama tidak ditemukan.");
- 7. ENDIF
- 8. ELSE
- 9. THEN OUTPUT("anda harus mengisi semua kolom.");
- 10. END IF

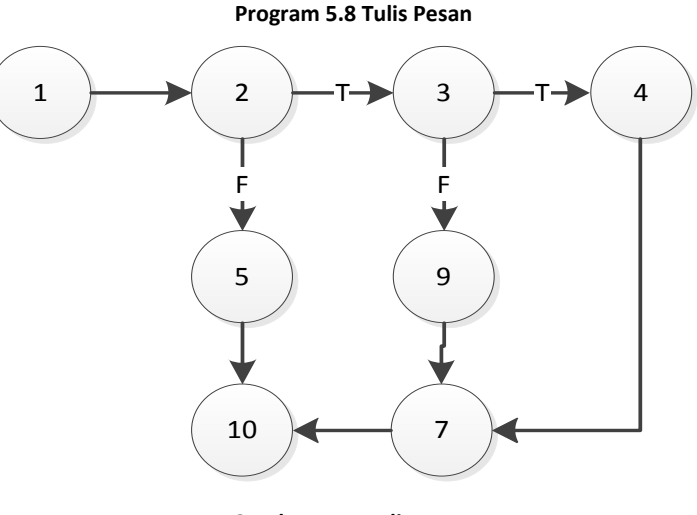

# Gambar 5.44 Tulis Pesan

#### 5.2.9 Balas Pesan

Grafik aliran proses balas pesan dapat dilihat pada gambar 5.45.

- INPUT STRING subjek, isi\_pesan;
   IF (( subje k!= ") &&( isi\_pesan != "))
   THEN OUTPUT("berhasil mengirim pesan.");
   ELSE
   THEN OUTPUT("anda harus mengisi semua kolom.");
- 6. END IF

#### Program 5.9 Balas Pesan

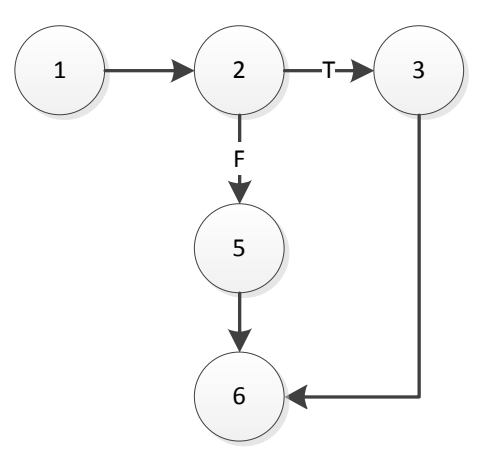

Gambar 5.45 Balas Pesan

# 5.2.10 Meminta Pencarian Saldo

Grafik aliran proses meminta pencarian saldo dapat dilihat pada gambar 5.46.

| 1.  | INPUT INT Jumlah;                                                         |
|-----|---------------------------------------------------------------------------|
| 2.  | INPUT STRING Bank_asal, nama_reg, no_reg;                                 |
| 3.  | IF ((Jumlah k!= '') &&(Bank_asal!= '') &&(nama_reg!= '') &&(no_reg!= '')) |
| 4.  | THEN IF (Jumlah >= 10000)                                                 |
| 5.  | THEN OUTPUT("berhasil mengirim permintan.");                              |
| 6.  | ELSE                                                                      |
| 7.  | THEN OUTPUT("jumlah saldo kurang dari Rp 10000.");                        |
| 8.  | END IF                                                                    |
| 9.  | ELSE                                                                      |
| 10. | THEN OUTPUT("anda harus mengisi semua kolom.");                           |
| 11. | END IF                                                                    |
|     |                                                                           |

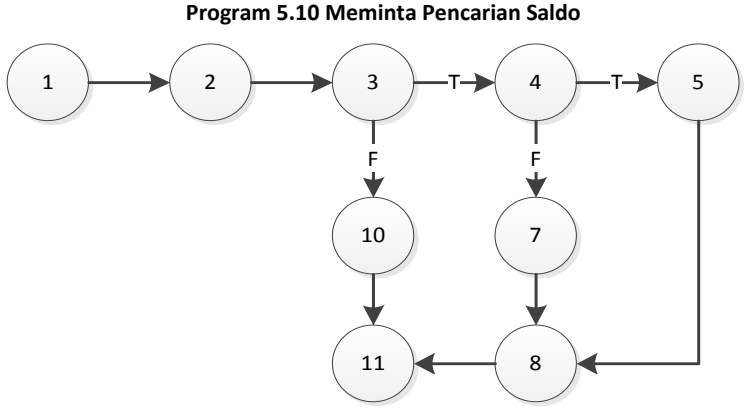

Gambar 5.46 Meminta Pencarian Saldo

## 5.2.11 Isi Ulang Saldo

Grafik aliran proses isi ulang saldo dapat dilihat pada gambar 5.47.

- 1. INPUT INT Jumlah;
- 2. INPUT STRING Bank\_asal, nama\_reg, no\_reg, tanggal;
- 3. IF ((Jumlah k!= ") &&(Bank\_asal!= ") &&(nama\_reg!= ") &&(no\_reg!= ") &&( tanggal != "))
- 4. THEN IF (Jumlah >= 10000)
- 5. THEN OUTPUT("berhasil mengirim permintan.");
- 6. ELSE
- 7. THEN OUTPUT("jumlah transfer saldo kurang dari Rp 10000.");
- 8. END IF
- 9. ELSE
- 10. THEN OUTPUT("anda harus mengisi semua kolom.");
- 11. END IF

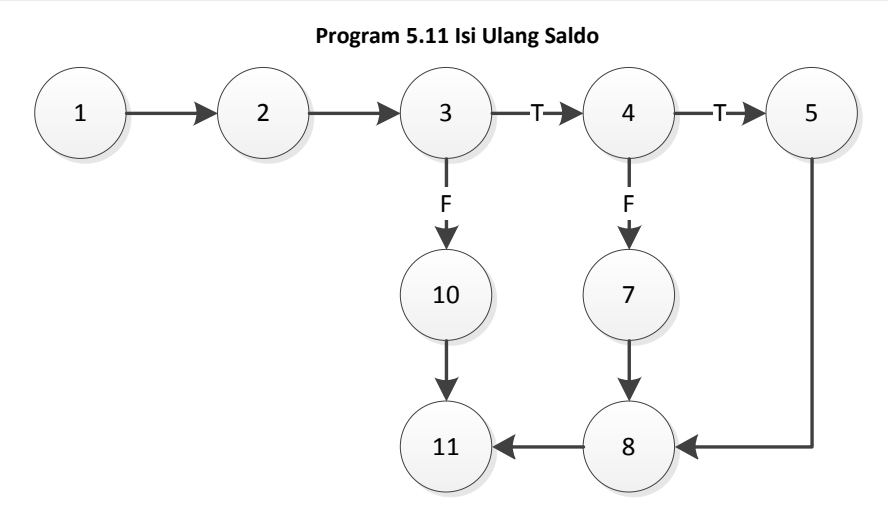

Gambar 5.47 Isi Ulang Saldo

## 5.2.12 Terima Tawaran Lelang

Grafik aliran proses isi ulang saldo dapat dilihat pada gambar 5.48.

- 1. INPUT INT id\_lelang;
- 2. IF ((status\_lelang == "berlangsung"))
- 3. THEN OUTPUT("berhasil menerima tawaran.");
- 4. ELSE
- 5. THEN OUTPUT("sudah tidak bisa menerima tawaran.");
- 6. END IF

#### Program 5.12 Terima Tawaran lelang

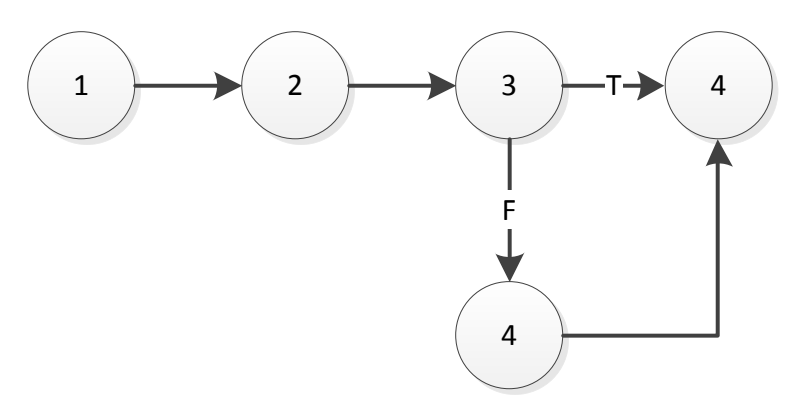

Gambar 5.48 Terima Tawaran Lelang

# 5.2.13 Tawar Lelang

Grafik aliran proses tawar lelang dapat dilihat pada gambar 5.49.

| 1.     | INPUT INT tawaran;                                    |
|--------|-------------------------------------------------------|
| 2.     | INT hargalelang,id_pelanggan;                         |
| 3.     | IF (tawaran != ")                                     |
| 4.     | THEN IF(pemilik_lelang != penawar _lelang)            |
| 5.     | THEN IF(tawaran =>hargalelang)                        |
| 6.     | THENIF(status_lelang != 1)                            |
| 7.     | THENIF(autobid == 0)                                  |
| 8.     | THEN OUTPUT("berhasil melakukan penawaran tawaran dan |
| tunggu | u confirmasi bit.");                                  |
| 9.     | ELSE                                                  |
| 10.    | THEN OUTPUT("berhasil melakukan penawaran tawaran."); |
| 11.    | ENDIF                                                 |
| 12.    | ELSE                                                  |
| 13.    | THEN OUTPUT("lelang telah berakhir.");                |
| 14.    | ENDIF                                                 |
| 15.    | ELSE                                                  |
| 16.    | THEN OUTPUT("penawaran kurang dari harga lelang.");   |
| 17.    | ENDIF                                                 |
| 18.    | ELSE                                                  |
| 19.    | THEN OUTPUT("tidak bisa menawar dilelang sendiri.");  |
| 20.    | END IF                                                |
| 21.    | ELSE                                                  |
| 22.    | THEN OUTPUT("sudah tidak bisa menerima tawaran.");    |
| 23.    | END IF                                                |

Program 5.13 Tawaran Lelang

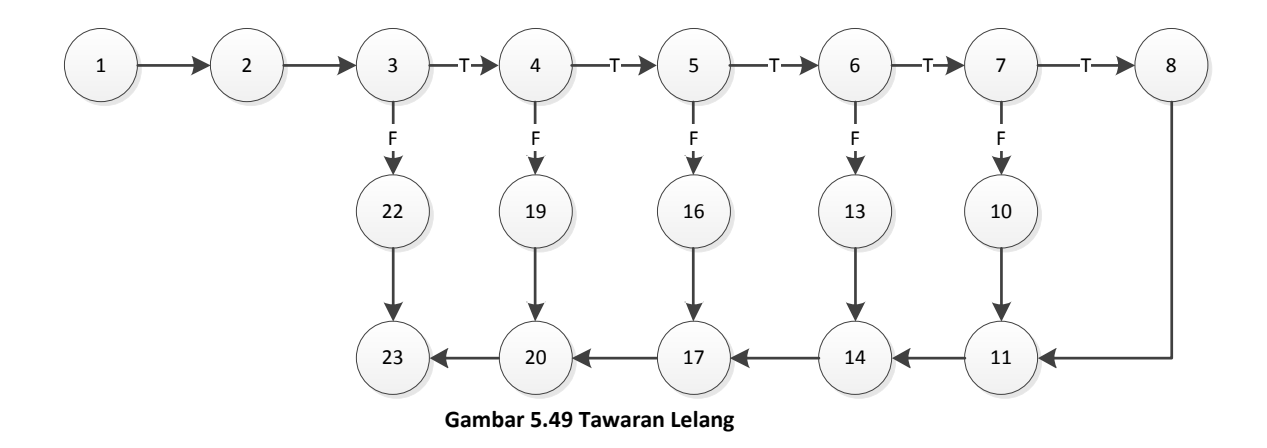

### 5.2.1 Tambah Lelang Baru

Grafik aliran proses tambah lelang baru dapat dilihat pada gambar 5.50.

INPUT INT harga\_awal, Kelipatan\_harga, , pedapatan, trafik, page; 1. 2. INPUT STRING judul, website, text\_keterangan, tanggal\_sesali; IF ((judul!=")&& (website!=") && (text\_keterangan!=") && (tanggal\_sesali !=") 3. && (harga\_awal !='') && (Kelipatan\_harga !='') && (rank !='')) && (trafik !='')) && (page !="))) 4. THEN IF(falidasi\_web == TRUE) 5. THEN OUTPUT("berhasil menambah lelang baru."); 6. ELSE THEN OUTPUT("validasi tidak berhasil."); 7. ENDIF 8. 9. ELSE 10. THEN OUTPUT("kolom harus di isi semua."); 11. END IF

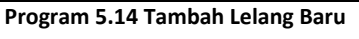

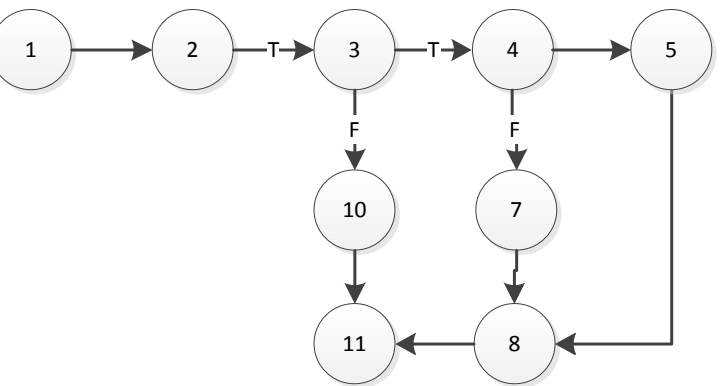

Gambar 5.50 Tambah Lelang Baru

#### 5.2.2 Tambah Kategori Lelang

Grafik aliran proses tawar lelang dapat dilihat pada gambar 5.51.

- 1. INPUT INT nama\_kagetori;
- 2. IF (nama\_kagetori !=")
- 3. THEN OUTPUT("berhasil menyimpan kateogri.");
- 4. ELSE
- 5. THEN OUTPUT("kolom harus di isi semua.");
- 6. END IF

Program 5.15 Tambah Kategori

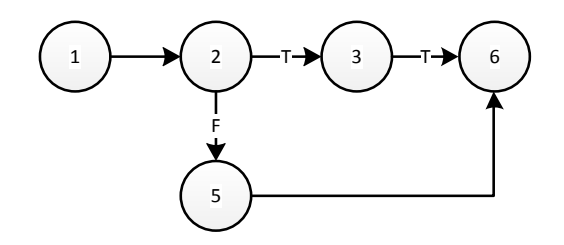

Gambar 5.51 Tambah Kategori Lelang

### 5.2.3 Tambah User Website

Grafik aliran proses Tambah user website dapat dilihat pada gambar 5.52.

1. INPUT STRING nama, username, password, conft password, alamat, telepon, email, level; IF ((nama !='')&& (username!='') && (password!='') && (conft\_password!='') && 2. (alamat!=") && (telepon!=") && (email!=") && (level!=")) THEN IF(password == conft\_password) 3. THEN OUTPUT("berhasil menyimpan user baru."); 4. 5. ELSE 6. THEN OUTPUT("password tidak sama."); 7. ENDIF 8. ELSE 9. THEN OUTPUT("kolom harus di isi semua.");

10. END IF

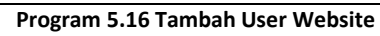

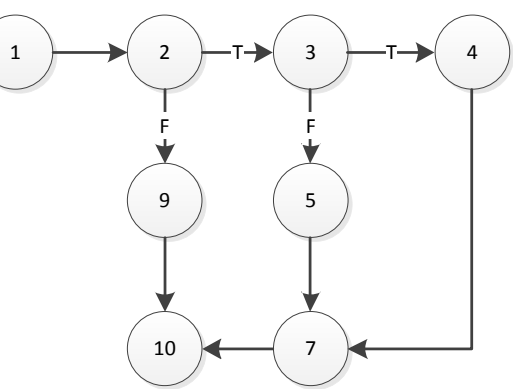

Gambar 5.52 Tambah User Webite

### 5.2.4 Tambah Yahoo Messanger

Grafik aliran proses tamabh Yahoo Messanger dapat dilihat pada gambar 5.53.

- 1. INPUT STRING nama, usernameYM;
- 2. IF ((nama !=") && (usernameYM !="))
- 3. THEN OUTPUT("berhasil menyimpan Yahoo Messanger Baru.");
- 4. ELSE
- 5. THEN OUTPUT("kolom harus di isi semua.");
- 6. END IF

Program 5.17 Tambah Yahoo Messanger

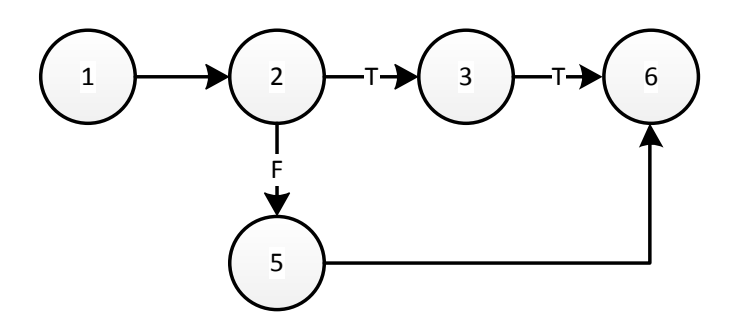

Gambar 5.53 Tambah Yahoo Messanger

# 5.2.5 Setelan Website

Grafik aliran proses tawar lelang dapat dilihat pada gambar 5.54.

- 1. INPUT STRING text;
- 2. IF (text != '')
- 3. THEN OUTPUT("berhasil menyimpan setelan website.");
- 4. ELSE
- 5. THEN OUTPUT("kolom harus di isi.");
- 6. END IF

### Program 5.18 Setelan Website

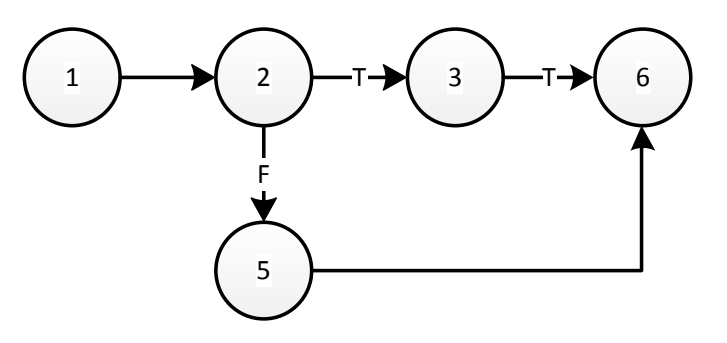

Gambar 5.54 Setelan Webstei

# **5.3 Kuesioner**

Berikut ini akan dijabarkan hasil dari kuesioner yang telah dibagikan ke beberapa kalangan. Tabel 5.37 merupakan hasil dari pertanyaan kuesioner yang telah di bagikan kepada responden yang ada.

| No. | Pernyataan                                                                                      | Sangat<br>setuju | Setuju | Netral | Tidak<br>setuju | Sangat<br>tidak<br>setuju |
|-----|-------------------------------------------------------------------------------------------------|------------------|--------|--------|-----------------|---------------------------|
| 1.  | Apakah penggunaan <i>website</i><br>lelang ini mudah untuk<br>dimengerti?                       | 10%              | 85%    | 5%     |                 |                           |
| 2.  | Apakah dengan adanya website<br>lelang ini memudahkan<br>pelanggan dalam melelang<br>produknya. | 60%              | 30%    | 10%    |                 |                           |
| 3.  | Dengan ada <i>website</i> lelang ini<br>pelanggan dapat menghemat<br>waktunya.                  | 35%              | 50%    | 15%    |                 |                           |
| 4.  | Proses pembuatan lelang baru<br>tidak memakan waktu yang lama.                                  | 25%              | 50%    | 25%    |                 |                           |
| 5.  | Memberikan kesempatan untuk<br>mendapatkan tawaran tertinggi<br>bagi penjual.                   | 35%              | 50%    | 15%    |                 |                           |
| 6.  | Fitur Detail lelang diberikan dapat<br>membantu untuk mengetahui<br>tentang produk.             | 40%              | 35%    | 25%    |                 |                           |
| 7.  | Proses tawar lelang yang ada<br>pada <i>website</i> ini sangat<br>memudahkan dalam menawar.     | 25%              | 55%    | 20%    |                 |                           |
| 8.  | Apakah fitur pencarian lelang<br>membantu pelanggan yang<br>mencari lelang pada website.        | 20%              | 65%    | 15%    |                 |                           |
| 9.  | Apakah tampilan antar muka website lelang ini cukup menarik.                                    | 20%              | 40%    | 35%    | 5%              |                           |
| 10. | Apakah error handling website ini<br>berfungsi dengan baik.                                     | 15%              | 80%    | 5%     |                 |                           |

|--|

Dari tabel di atas dapat diliha dalam betuk grafik kuesioner website lelang yang telah dibagikan kebeberapa responder. Grafik dapat dilihat pada gambar 5.55. Kesimpulan dari kuesioner yang telah dibagiakan kepada 20 orang responder dapat ditarik kesimpulan bahwa penggunaan website lelang website dan software ini cukup mudah untuk digunakan oleh pelanggan dan memiliki tampilan yang sederhana. Sehingga tidak membuat pengguna dari website ini menjadi kesulitan untuk menggunakan website ini, dan untuk fitur lelang yang ada pada website ini sudah mendukung kegiatan lelang yang dikususkan ke lelang website dan software.

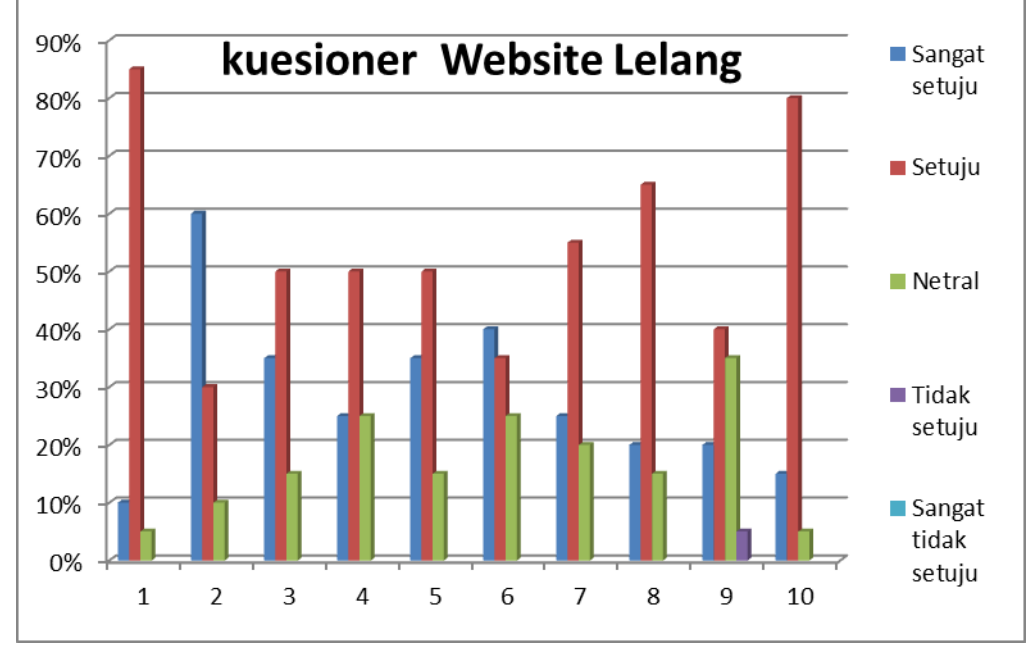

Gambar 5.55 Gambar Grafik kuesioner